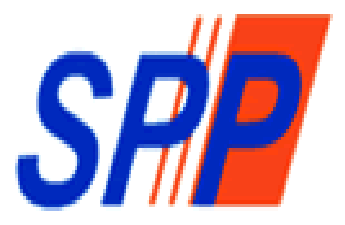

## SURUHANJAYA PERKHIDMATAN PELAJARAN

# Manual Pengguna Sistem Operasi Pejabat SPP (e-OPeS)

Sistem Operasi Pejabat SPP (e-OPeS) adalah sistem yang dibangunkan oleh Bahagian Pengurusan Maklumat (BPM), Suruhanjaya Perkhidmatan Pelajaran (SPP) yang melibatkan Modul Direktori SPP dan Modul Tempahan Kenderaan Pejabat. Modul Direktori SPP adalah satu modul yang dibangunkan bagi tujuan untuk memudahkan Unit Pengurusan & Kualiti, Bahagian Khidmat Pengurusan (BKP) untuk mengemaskini dan merekod maklumat pegawai di SPP manakala Modul Tempahan Kenderaan Pejabat adalah untuk mempercepatkan pengguna membuat tempahan kenderaan dan membantu Unit Pengurusan & Kualiti, BKP memantau penggunaan kenderaan pejabat.

Berikut adalah Manual Pengguna

Muka Surat

| A. | Modul Direktori SPP 2              |
|----|------------------------------------|
| B. | Modul Tempahan Kenderaan Pejabat16 |
| C. | Modul Tempahan Bilik Mesyuarat25   |
| D. | Modul Meja Bantuan ICT41           |

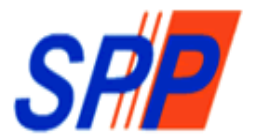

## SURUHANJAYA PERKHIDMATAN PELAJARAN

Α

Manual Pengguna - Modul Direktori SPP-

#### BAHAGIAN PENGURUSAN MAKLUMAT SURUHANJAYA PERKHIDMATAN PELAJARAN ARAS 3, BLOK B3, KOMPLEKS JABATAN PERDANA MENTERI PUSAT PENTADBIRAN KERAJAAN PERSEKUTUAN 62526, W.P.PUTRAJAYA

#### <u>KANDUNGAN</u>

| 1. PENGENALAN                   | 4  |
|---------------------------------|----|
| 2. KATEGORI PENGGUNA SISTEM     | 4  |
| 3. CAPAIAN SISTEM               | 4  |
| 4. LOG MASUK                    | 4  |
| 5. MENU DIREKTORI SPP           | 6  |
| a. Papar Maklumat Pegawai       | 7  |
| b. Kemaskini Maklumat Pegawai   | 8  |
| c. Tambah Maklumat Pegawai Baru | 10 |
| 6. MENU BAHAGIAN                | 11 |
| 7. MENU UNIT                    | 12 |
| 8. MENU JAWATAN                 | 13 |
| 9. MENU GRED                    | 14 |
| 10.CARIAN                       | 14 |

#### 1. PENGENALAN

Sistem Operasi Pejabat (e-OPeS) bagi Modul Direktori SPP adalah satu modul yang dibangunkan bagi tujuan untuk memudahkan Unit Pengurusan & Kualiti, Bahagian Khidmat Pengurusan (BKP) untuk mengemaskini dan merekod maklumat pegawai di SPP.

#### 2. KATEGORI PENGGUNA SISTEM

Pengguna yang terlibat dalam Modul Direktori SPP adalah seperti berikut:-

- i) Pentadbir Sistem
  - Mewujud dan mengemaskini maklumat Bahagian, Gred, Jawatan dan Unit.
- ii) BKP
  - Merekod dan mengemaskini maklumat pegawai SPP.
  - Memastikan maklumat pegawai yang dipaparkan adalah maklumat terkini.

#### 3. CAPAIAN SISTEM

Sistem Direktori SPP boleh dicapai dengan paparan terbaik menggunakan pelayar internet *Internet Explorer* dan *Mozilla Firefox* dengan menaip alamat URL <u>http://melur.spp.gov.my/opes/</u>

#### 4. LOG MASUK

- i. Taip alamat URL http://melur.spp.gov.my/opes/ pada ruangan alamat pada pelayan internet.
- ii. Paparan log masuk dipaparkan seperti di Rajah 1.

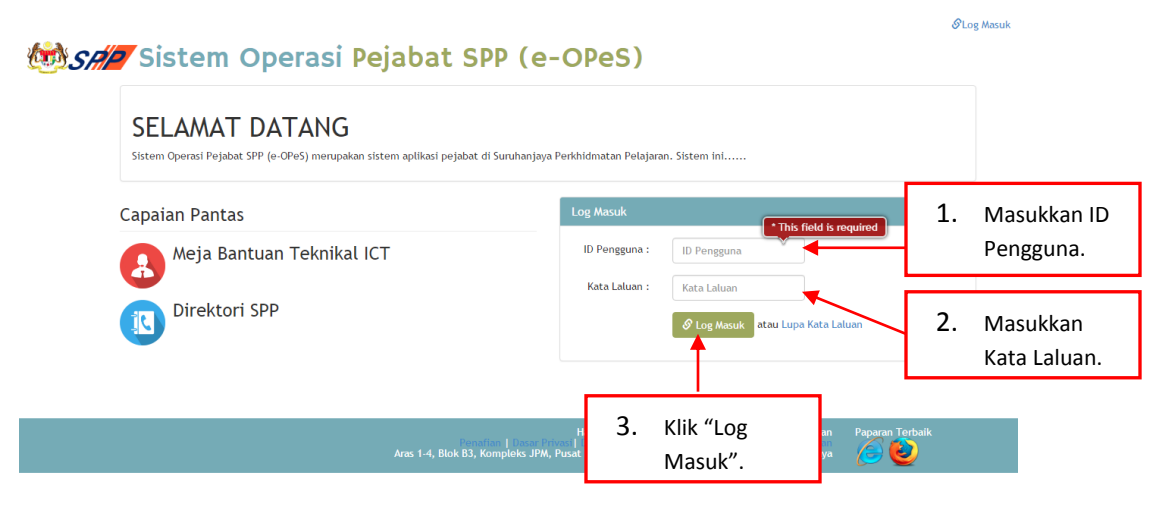

Rajah 1 : Log Masuk

iii. Jika berjaya log masuk, halaman utama sistem akan dipaparkan seperti di Rajah 2. Kemudian klik butang "Klik Di Sini" pada Menu Direktori SPP.

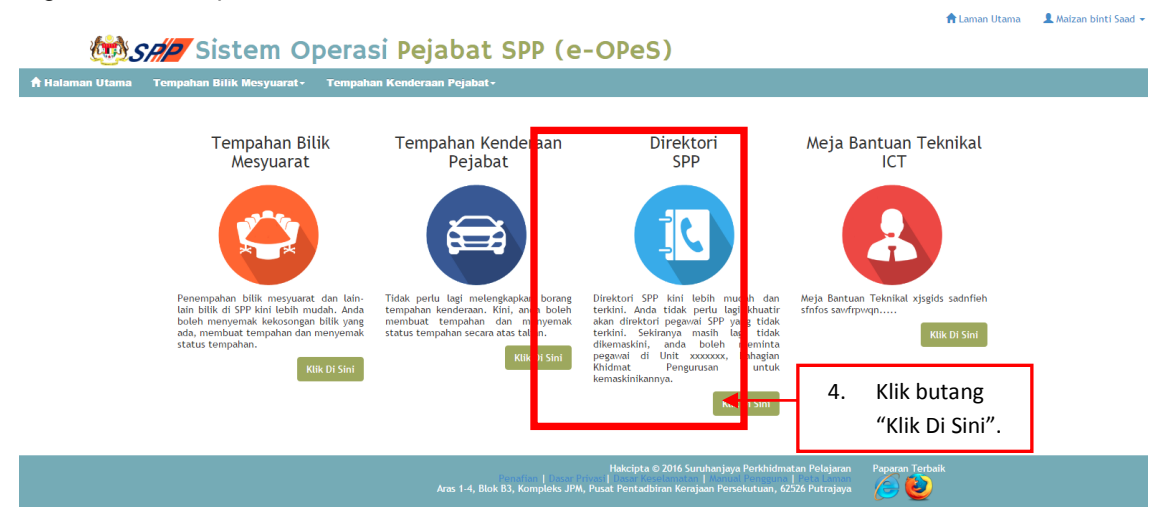

Rajah 2 : Halaman Utama

## 5. MENU DIREKTORI SPP

i. Selepas Klik butang "Klik Di Sini" paparan direktori SPP dipaparkan seperti Rajah 3.

| C                                                       | lahagian<br>Init                                                                                                    | Untuk memudał                                               | kan carian, sila lengkapkan maklumat s                                                                                                    | eperti di bawah:                                                                                                    |                                               |                          |                             |                    |
|---------------------------------------------------------|----------------------------------------------------------------------------------------------------|-------------------------------------------------------------|----------------------------------------------------------------------------------------------------|----------------------------------------------------------------------------------------------------|-----------------------------------------------|--------------------------|-----------------------------|--------------------|
| C                                                       | Init                                                                                                    |                                                             |                                                                                                    |                                                                                                    |                                               |                          |                             |                    |
|                                                         |                                                                                                    | Nama Penuh :                                                |                                                                                                    | Cont                                                                                                    | toh: Siti Aminah                              | binti Ali Amir           | n dan/atau                  |                    |
|                                                         | awatan                                                                                                    | Bahagian :                                                  | Sila pilih                                                                                                    | ▼ dan/atau                                                                                                    |                                               |                          |                             |                    |
|                                                         | ired                                                                                                    | Aktif? :                                                    | Cita pilita                                                                                                    |                                                                                                    |                                               |                          |                             |                    |
|                                                         |                                                                                                    |                                                             | Sha phill                                                                                                    |                                                                                                    |                                               |                          | •                           |                    |
|                                                         |                                                                                                    |                                                             | Cari                                                                                                    |                                                                                                    | 1.                                            | Klik ik                  | on 🔨 ui                     | ntuk meliha        |
|                                                         |                                                                                                    |                                                             |                                                                                                    |                                                                                                    |                                               | detail                   | maklum                      | at negawai         |
| #                                                       | Nama Penuh                                                                                                    | ⇒ Jaw                                                       | atan                                                                                                    | 👌 Telefon Pejabat                                                                                                    | ÷                                             | uctun                    | makium                      | at pegawai         |
|                                                         |                                                                                                    |                                                             | Peishat Pengerus                                                                                                    |                                                                                                    |                                               | atau                     |                             |                    |
| 4                                                       | Tan Gri Da Haili bin Dalban                                                                                                    | Dee                                                         | rejabat rengerus                                                                                                    | 02 9974 7272                                                                                                    | h = 11                                        |                          | al                          |                    |
| 2.                                                      | Maymon binti Adnan                                                                                                    | Set                                                         | jerusi<br>jausaha Pejabat                                                                                                    | 03-8871 7373                                                                                                    | maymon                                        |                          |                             |                    |
|                                                         | ,                                                                                                    |                                                             | Peiabat Timbalan Peng                                                                                                    | erusi                                                                                                    |                                               |                          | 1                           |                    |
| 2                                                       | Date! For Dr. Abdul Dahman bin b                                                                                                    | Jachim Tin                                                  | halan Dongoonsi                                                                                                    | 02 9974 7227                                                                                                    | ah duleah ea                                  | 20                       |                             |                    |
| 4                                                       | Suraiban binti Dattar                                                                                                    | Sot                                                         | aucaha Pojabat                                                                                                    | 03-8871 7338                                                                                                    | suraiban                                      | an                       |                             |                    |
|                                                         |                                                                                                    |                                                             | Peiabat Setiausah                                                                                                    |                                                                                                    |                                               |                          |                             |                    |
| 5                                                       |                                                                                                    |                                                             | r ejubat betraabarn                                                                                                    | A                                                                                                    |                                               |                          |                             |                    |
|                                                         | Juliana binti Danil                                                                                                    | Sot                                                         | aucaha Rejahat                                                                                                    | 03.8871 7334                                                                                                    |                                               |                          |                             |                    |
|                                                         | Juliana binti Danil                                                                                                    | Set                                                         | ausaha Pejabat                                                                                                    | 03-8871 7334                                                                                                    | t.                                            | 1411 11                  |                             |                    |
|                                                         | Juliana binti Danil                                                                                                    | Set                                                         | ausaha Pejabat<br>Bahagian Khidmat Pengu                                                                                                    | 03-8871 7334<br>urusan                                                                                                    | ر<br>2.                                       | Klik ik                  | con 🖍 u                     | ntuk               |
| 6.                                                      | Juliana binti Danil<br>Zarita binti Dato' Zainol Abidin                                                                                                    | Set<br>Set                                                  | ausaha Pejabat<br><b>Bahagian Khidmat Peng</b> i<br>ausaha Bahagian<br>us Boobaatu Tadhir                                                                                                    | 03-8871 7334<br>urusan<br>03-8871 7303<br>02-8871 7303                                                                                                    | j<br>2.                                       | Klik ik<br>meng          | con 🖍 u<br>remaskin         | ntuk<br>i maklumat |
| 6.<br>7.                                                | Juliana binti Danil<br>Zarita binti Dato' Zainol Abidin<br>Mohd Shahril bin Muzlan                                                                                                    | Set<br>Set<br>Ket                                           | ausaha Pejabat<br>Bahagian Khidmat Pengu<br>ausaha Bahagian<br>ua Pembantu Tadbir<br>HPAIS                                                                                                    | 03-8871 7334<br>urusan<br>03-8871 7303<br>03-8871 7310                                                                                                    | j<br>2.<br>s                                  | Klik ik<br>meng          | con 🖍 u<br>cemaskin         | ntuk<br>i maklumat |
| 6.<br>7.                                                | Juliana binti Danil<br>Zarita binti Dato' Zainol Abidin<br>Mohd Shahril bin Muzlan                                                                                                    | Set<br>Set<br>Ket                                           | ausaha Pejabat<br>Bahagian Khidmat Pengr<br>ausaha Bahagian<br>ua Pembantu Tadbir<br>HRMIS<br>ua Pembantu Tadbir                                                                                                    | 03-8871 7334<br>urusan<br>03-8871 7303<br>03-8871 7310                                                                                                    | <sup>j</sup><br>2.                            | Klik ik<br>meng<br>pegav | con 🖍 u<br>emaskin<br>wai.  | ntuk<br>i maklumat |
| 6.<br>7.<br>8.                                          | Juliana binti Danil<br>Zarita binti Dato' Zainol Abidin<br>Mohd Shahril bin Muzlan<br>Erlyna Yati binti Mohd Dan                                                                                                    | Set<br>Set<br>Ket                                           | ausaha Pejabat<br>Bahagian Khidmat Pengu<br>ausaha Bahagian<br>ua Pembantu Tadbir<br>HRMIS<br>ua Pembantu Tadbir<br>Beneurung dan Kusitir                                                                                                    | 03-8871 7334<br>JIIIISAN<br>03-8871 7303<br>03-8871 7310<br>03-                                                                                                    | )<br>2.<br>s                                  | Klik ik<br>meng<br>pegav | on 🖍 u<br>jemaskin<br>wai.  | ntuk<br>i maklumat |
| 6.<br>7.<br>8.                                          | Juliana binti Danil<br>Zarita binti Dato' Zainol Abidin<br>Mohd Shahril bin Muzlan<br>Erlyna Yati binti Mohd Dan                                                                                                    | Set<br>Set<br>Ket                                           | ausaha Pejabat<br>Bahagian Khidmat Pengu<br>ausaha Bahagian<br>ua Pembantu Tadbir<br>HRMIS<br>ua Pembantu Tadbir<br>Pengurusan dan Kualiti<br>Jahan Pansuat Tarbir                                                                                                    | 03-8871 7334<br>JIIIISAN<br>03-8871 7303<br>03-8871 7310<br>03-<br>03-                                                                                                    | j<br>2.<br>c                                  | Klik ik<br>meng<br>pegav | con V u<br>gemaskin<br>wai. | ntuk<br>i maklumat |
| 6.<br>7.<br>8.<br>9.                                    | Juliana binti Danil<br>Zarita binti Dato' Zainol Abidin<br>Mohd Shahril bin Muzlan<br>Erlyna Yati binti Mohd Dan<br>Anwar bin Umar Ruszaman                                                                                                    | Set<br>Set<br>Ket<br>Per                                    | ausaha Pejabat<br>Bahagian Khidmat Pengu<br>ausaha Bahagian<br>ua Pembantu Tadbir<br>HRMIS<br>ua Pembantu Tadbir<br>Pengurusan dan Kualiti<br>olong Pegawal Tadbir                                                                                                    | 03-8871 7334<br>urusan<br>03-8871 7303<br>03-8871 7310<br>03-<br>03-8871 7474                                                                                                    | j<br>z<br>s<br>e<br>anwar                     | Klik ik<br>meng<br>pegav | con vu<br>gemaskin<br>wai.  | ntuk<br>i maklumat |
| 6.<br>7.<br>8.<br>9.                                    | Juliana binti Danil<br>Zarita binti Dato' Zainol Abidin<br>Mohd Shahril bin Muzlan<br>Erlyna Yati binti Mohd Dan<br>Anwar bin Umar Ruszaman                                                                                                    | Set<br>Set<br>Ket                                           | ausaha Pejabat<br>Bahagian Khidmat Pengu<br>ausaha Bahagian<br>ua Pembantu Tadbir<br>HRMIS<br>ua Pembantu Tadbir<br>Pengurusan dan Kualiti<br>Olong Pegawal Tadbir<br>Bahagian Pengurusan Ma                                                                                       | 03-8871 7334<br>urusan<br>03-8871 7474<br>03-8871 7474                                                                                                    | 2<br>2<br>5<br>6<br>anwar                     | Klik ik<br>meng<br>pegav | con v u<br>gemaskin<br>wai. | ntuk<br>i maklumat |
| 6.<br>7.<br>8.<br>9.                                    | Juliana binti Danil<br>Zarita binti Dato' Zainol Abidin<br>Mohd Shahril bin Muzlan<br>Erlyna Yati binti Mohd Dan<br>Anwar bin Umar Ruszaman<br>Maheran binti Ab Rahman<br>Maheran binti Ab Rahman                                                                         | Set                                                         | ausaha Pejabat<br>Bahagian Khidmat Pengu<br>ausaha Bahagian<br>ua Pembantu Tadbir<br>HRMIS<br>ua Pembantu Tadbir<br>Pengurusan dan Kualiti<br>Olong Pegawai Tadbir<br>Bahagian Pengurusan Ma<br>ausaha Bahagian                                                                    | 03-8671 7334<br>urusan<br>03-8671 7303<br>03-<br>03-<br>03-<br>klumat<br>03-8671 7474<br>03-8671 7474                                                                                                    | 2.<br>2<br>5<br>6<br>anwar                    | Klik ik<br>meng<br>pegav | con V u<br>cemaskin<br>wai. | ntuk<br>i maklumat |
| 6.<br>7.<br>8.<br>9.<br>10.<br>11.                      | Juliana binti Danil Zarita binti Danil Zarita binti Dato' Zainol Abidin Mohd Shahril bin Muzlan Erlyna Yati binti Mohd Dan Anwar bin Umar Ruszaman Maheran binti Ab Rahman Hashimah Binti Khariudin Maizan binti Saad                                                     | Set<br>Set<br>Ket<br>Per<br>Set<br>Peg<br>Peg               | ausaha Pejabat<br>Bahagian Khidmat Pengu<br>ausaha Bahagian<br>ua Pembantu Tadbir<br>HRMS<br>ua Pembantu Tadbir<br>Pengurusan dan Kualiti<br>olong Pegawai Tadbir<br>Bahagian Pengurusan Ma<br>ausaha Bahagian<br>awai Teknologi Maklumat                                          | 03-8671 7334<br>urusa-<br>urusa-<br>03-8671 7310<br>03-<br>03-<br>kluma-<br>03-8871 7474<br>03-8871 7474<br>03-8871 7472<br>03-8871 7474<br>03-8871 7472<br>03-8871 7472<br>03-8871 74 | z<br>z<br>e<br>anwar<br>maheran.r<br>hashimah | Klik ik<br>meng<br>pegav | con v u<br>cemaskin<br>wai. | ntuk<br>i maklumat |
| 6.<br>7.<br>8.<br>9.<br>10.<br>11.<br>12.<br>13.        | Juliana binti Danil<br>Zarita binti Dato' Zainol Abidin<br>Mohd Shahril bin Muzlan<br>Erlyna Yati binti Mohd Dan<br>Anwar bin Umar Ruszaman<br>Maheran binti Ab Rahman<br>Hashimah Binti Khairuddin<br>Maizan binti Sad                                                   | Set<br>Set<br>Ket<br>Per<br>Set<br>Peg<br>Peg               | ausaha Pejabat Bahagian Khidmat Pengu ausaha Bahagian ua Pembantu Tadbir Pengurusan dan Kualiti olong Pegawai Tadbir Bahagian Pengurusan Maa ausaha Bahagian awai Teknologi Maklumat awai Teknologi Maklumat                                                                       | 03-8871 7334           urusu-           03-8871 7310           03-8871 7310           03-8871 7310           03-8871 7310           03-8871 7310           03-8871 7310           03-8871 7310           03-8871 7310           03-8871 7310                                                                                                    | anwar<br>maheran.r.<br>shahrimah              | Klik ik<br>meng<br>pegav | con vu<br>cemaskin<br>wai.  | ntuk<br>i maklumat |
| 6.<br>7.<br>8.<br>9.<br>10.<br>11.<br>12.<br>13.<br>14. | Juliana binti Danil Zarita binti Danil Zarita binti Dato' Zainol Abidin Mohd Shahril bin Muzlan Erlyna Yati binti Mohd Dan Anwar bin Umar Ruszaman Maheran binti Ab Rahman Hashimah Binti Khairuuddin Maizan binti Saad Aina Shaharina binti Ahmad Mohd Yusyi Bin Mat isa | Set<br>Set<br>Ket<br>Per<br>Set<br>Peg<br>Peg<br>Peg<br>Per | ausaha Pejabat Bahagian Khidmat Pengu ausaha Bahagian ua Pembantu Tadbir HRMIS ua Pembantu Tadbir Pengurusan dan Kualiti olong Pegawai Tadbir Bahagian ausaha Bahagian awai Teknologi Maklumat olong Pegawai Takbinogi Maklumat                                                    | 03-8871 7334<br>urusa<br>03-8871 7303<br>03-8871 7310<br>03-<br>03-<br>03-8871 7474<br>klumat<br>03-8871 7474<br>03-8871 7302<br>03-<br>03-<br>03-<br>03-<br>03-<br>03-<br>03-<br>03-                                                                                                    | anwar maheran.r                               | Klik ik<br>meng<br>pegav | on vu<br>emaskin<br>wai.    | ntuk<br>i maklumat |
| 6.<br>7.<br>8.<br>9.<br>10.<br>11.<br>12.<br>13.<br>14. | Juliana binti Danil Zarita binti Danil Zarita binti Dato' Zainoi Abidin Mohd Shahril bin Muzlan Eriyna Yati binti Mohd Dan Anwar bin Umar Ruszaman Maheran binti Ab Rahman Hashimah Binti Khairuddin Maizan binti Saad Aina Shaharina binti Ahmad Mohd Yusry Bin Mat Isa  | Set<br>Set<br>Ket<br>Per<br>Set<br>Peg<br>Peg<br>Peg        | ausaha Pejabat Bahagian Khidmat Pengu ausaha Bahagian ua Pembantu Tadbir HRMIS ua Pembantu Tadbir Pengurusan dan kualiti olong Pegawai Tadbir Bahagian Pengurusan Ma ausaha Bahagian ausaha Teknologi Maklumat ausah Teknologi Maklumat olong Pegawai Teknologi Maklumat Unit PM 1 | 03-8871 7334           urusa           03-8871 7310           03-8871 7310           03-8871 7310           03-8871 7310           03-8871 7310           03-8871 7310           03-8871 7310           03-8871 7302           03-           03-           03-           03-           03-           03-           03-           03-           03-           03-                                                                                                    | anwar                                         | Klik ik<br>meng<br>pegav | con vu<br>emaskin<br>wai.   | ntuk<br>i maklumat |

Rajah 3 : Direktori SPP

## a. Papar Maklumat Pegawai

 Untuk memaparkan maklumat pegawai, klik ikon <sup>3</sup> dan paparan akan dipaparkan seperti di Rajah 4.

|                                                     |                                   | 👚 Laman Utam                  | a 📃 Mohd Shahril bin Muzlan 👻 |
|-----------------------------------------------------|-----------------------------------|-------------------------------|-------------------------------|
| 🚧 Sistem Opera                                      | asi Pejabat SPP (e                | e-OPeS)                       |                               |
| 🕈 Halaman Utama 🛛 Tempahan Bilik Mesyuarat - 🖉 Temp | ahan Kenderaan Pejabat+           |                               |                               |
|                                                     |                                   |                               |                               |
| Direktori SPP                                       | Halaman Utama / Direktori SPP / I | Maklumat Pegawai              |                               |
| Bahagian                                            | Lihat Maklumat Pengguna           |                               |                               |
| Unit                                                |                                   | $\bigcirc$                    |                               |
| Jawatan                                             |                                   |                               |                               |
| Gred                                                |                                   |                               |                               |
|                                                     |                                   | $\forall \forall$             |                               |
|                                                     | ID Deserved                       |                               |                               |
|                                                     | No. Kad Personalan:               | juliana                       |                               |
|                                                     | Nama Penuh:                       | 161616161616                  | -                             |
|                                                     | Peranan Pengguna:                 | Doguai SDD                    |                               |
| 1. Memaparkan                                       | Bahagian:                         | Pelabat Setiausaba            |                               |
| maklumat pegawai.                                   | Unit:                             |                               |                               |
|                                                     | Jawatan dan Gred:                 | Setiausaha Pejabat Gred N27   |                               |
|                                                     | E-mel:                            | juliana.spp@1govuc.gov.my     |                               |
|                                                     | Telefon Pejabat:                  | 03-8871 7334                  |                               |
|                                                     | Telefon Bimbit:                   |                               |                               |
|                                                     | Kali Terakhir Log Masuk:          | 7a<br>20108/2014 01-20-14     | -                             |
| •                                                   |                                   | 09/06/2016 01:20:46           | -                             |
|                                                     | <u> </u>                          | A Cetak S Kembali & Kemaskini | ( mengemaskini                |
| 2. Untuk mence                                      | etak                              | 4. Ontu                       |                               |
| maklumat pe                                         | egawai. 3.                        | Klik butang "Kembali makit    | imat pegawal.                 |
|                                                     | Per                               | " untuk ke Direktori          |                               |
|                                                     | Aras 1-4, Blok B3                 | SPP.                          |                               |

Rajah 4 : Paparan maklumat pegawai

#### b. Kemaskini Maklumat Pegawai

| alaman Utama Ter        | mpahan Bilik Mesyuarat≁   | Tempahan Kenderaan Pejabat+                             |                                                             |
|-------------------------|---------------------------|---------------------------------------------------------|-------------------------------------------------------------|
|                         | Direktori SPP<br>Bahagian | Halaman Utama / Direktor<br>Kemaskini Maklumat Pengguna | ri SPP 🥢 Kemaskini Maklumat Pegawai SPP                     |
|                         | Unit                      | Gambar Profile:                                         | Choose File. No file chosen<br>jps, jpeş, şif dan pa şahaja |
|                         | Jawatan                   | ID Pegawai:                                             | juliana                                                     |
|                         | Grea                      | No. Kad Pengenalan:                                     | 161616161616 * Contoh: 881399110022                         |
|                         |                           | Nama Penuh:                                             | Juliana binti Danil * Contoh: Siti Aminah binti<br>Ali Amin |
|                         |                           | Peranan Pengguna:                                       | Pegawai SPP                                                 |
| 1 Komaski               | ini maklumat              | Bahagian:                                               | Pejabat Setiausaha 🔻                                        |
| 1. Kenidski<br>vang bei | rkaitan                   | Unit:                                                   | Sila Pllih 🔻                                                |
| yung bei                |                           | Jawatan dan Gred:                                       | Setiausaha Pejabat Gred N27 •                               |
|                         |                           | E-mel:                                                  | juliana.spp@1govuc.gov.my                                   |
|                         |                           | Telefon Pejabat:                                        | 03-8871 7334 Contoh: 03-8871 7777                           |
|                         |                           | Telefon Bimbit:                                         | Contoh: 010-1234567                                         |
| 2. Klik buta            | ang "Simpan"              | Aktif?:                                                 | Ya     ·       3.     Klik butang "Kembali"                 |
| untuk m<br>maklum       | ienyimpan<br>at.          |                                                         | untuk ke Direktori SPP".                                    |

Rajah 5 : Mengemaskini maklumat pegawai

```
🕈 Laman Utama 💦 🧘 Mohd Shahril bin Muzlan 👻
```

an Terba

| 🗺 SHIII Sistem Operasi Pejabat SPP (e-OPeS)           |                                                                                                    |                                       |  |  |  |  |
|-------------------------------------------------------|----------------------------------------------------------------------------------------------------|---------------------------------------|--|--|--|--|
| 🕈 Halaman Utama 🏾 Tempahan Bilik Mesyuarat + 🖉 Tempah | ∙<br>1an Kenderaan Pejabat∙                                                                                     |                                       |  |  |  |  |
| Direktori SPP<br>Bahagian<br>Unit<br>Jawatan<br>Gred  | ● Halaman Utama   Direktori SPP   Makl<br>Maklumat pegawal Juliana binti Danil telah<br>Lihat Maklumat Pengguna | tumat Pegaval<br>berjaya dikemaskini. |  |  |  |  |
| akan dipaparkan.                                      | ID Pegawai:<br>No. Kad Pengenalan:                                                                              | juliana<br>161616161616               |  |  |  |  |
|                                                       | Nama Penuh:                                                                                                    | Juliana binti Danil                   |  |  |  |  |
|                                                       | Peranan Pengguna:                                                                                               | Pegawai SPP                           |  |  |  |  |
|                                                       | Bahagian:                                                                                                    | Pejabat Setiausaha                    |  |  |  |  |
|                                                       | Unit:                                                                                                    |                                       |  |  |  |  |
|                                                       | Jawatan dan Gred:                                                                                               | Setiausaha Pejabat Gred N27           |  |  |  |  |
|                                                       | E-mel:                                                                                                    | juliana.spp@1govuc.gov.my             |  |  |  |  |
|                                                       | Telefon Pejabat:                                                                                                | 03-8871 7334                          |  |  |  |  |
|                                                       | Telefon Bimbit:                                                                                                 |                                       |  |  |  |  |
|                                                       | Aktif?:                                                                                                    | Ya                                    |  |  |  |  |
|                                                       | Kali Terakhir Log Masuk:                                                                                        | 09/08/2016 01:20:46                   |  |  |  |  |
|                                                       |                                                                                                    | Cetak D Kembali C Kemaskini           |  |  |  |  |
|                                                       |                                                                                                    |                                       |  |  |  |  |

Rajah 6 : Maklumat berjaya di simpan

Hakcipta © 2016 Suruhanjaya Perkhidmatan Pelajaran Aras 1-4, Blok B3, Kompleks JPM, Pusat Pentadbiran Kerajaan Persekutuan, 62526 Putrajaya

#### c. Tambah Maklumat Pegawai Baru

 Untuk menambah pegawai baru, klik butang "Tambah". Paparan akan dipaparkan seperti di Rajah 7.

|                                                                                         | neresi Deishet CDD (          | ∱ Laman Utar                                                                                                    | na 🔹 💄 Mohd Shahril bin Mu: |
|-----------------------------------------------------------------------------------------|-------------------------------|----------------------------------------------------------------------------------------------------|-----------------------------|
| Halaman Utama Tempahan Bilik Mesyuarat                                                  | Tempahan Kenderaan Pejabat -  | e-OPes)                                                                                                    |                             |
| Nirektori SPP                                                                           | Halaman Utama / Direktori SPP | Tambah Pegawai Baru SPP                                                                                                    | 1                           |
| Bahagian                                                                                | Tambah Pengguna Baru          | -                                                                                                    |                             |
| Unit                                                                                    | Gambar Profile:               | Choose File No file chosen jpg, jpeg, gif dan png sahaja                                                                    |                             |
| Jawatan                                                                                 | ID Pegawai:                   | alamat e-mel tanpa '@spp.gov.my' * Contoh: siti.aminah                                                                      |                             |
| Gred                                                                                    | No. Kad Pengenalan:           | + Contoh: 881399110022                                                                                                    |                             |
|                                                                                         | Nama Penuh:                   | * Contoh: Siti Aminah bint<br>Ali Amin                                                                                      |                             |
| Masukkan maklumat                                                                       | Peranan Pengguna:             | Pegawai SPP •                                                                                                    |                             |
| pegawai dan pastikan                                                                    | Bahagian:                     | Sila Pilih                                                                                                    |                             |
| maklumat bertanda (*)                                                                   | Unit:                         | Sila Pilih •                                                                                                    |                             |
| dilengkapkan.                                                                           | Jawatan dan Gred:             | Sila Pilih v                                                                                                    |                             |
|                                                                                         | E-mel:                        | Contoh: siti.aminah.spp@lgovuc.gov.my                                                                                       |                             |
|                                                                                         | Telefon Pejabat:              | 03- Contoh: 03-8871 7777                                                                                                    |                             |
|                                                                                         | Telefon Bimbit:               | Contoh: 010-1234567                                                                                                    |                             |
| 2. Klik butang "Simpan"                                                                 | Aktif?:                       | Sila Pilih •                                                                                                    |                             |
| untuk menyimpan<br>maklumat pegawai baru.                                               |                               | Simpan O Kembali                                                                                                    |                             |
| <ol> <li>Klik butang "Simpan"<br/>untuk menyimpan<br/>maklumat pegawai baru.</li> </ol> | Aktif?                        | Contoh: 010-1234567 Sila Pilih Sila Pilih Simpan Kembali Hakcipta © 2016 Suruhanjaya Perkhidmatan Pelajaran Peparan Terbaik |                             |

Rajah 7 : Menambah maklumat pegawai baru.

|                                                                 |                                                                                                    | 👚 Laman Utama 💦 🧘 Mohd Shahril bin Muzlan 👻 |
|-----------------------------------------------------------------|----------------------------------------------------------------------------------------------------|---------------------------------------------|
| 🚧 Sr Sistem Opera                                               | asi Pejabat SPP (e-OPeS)                                                                                          |                                             |
| 🕈 Halaman Utama 🛛 Tempahan Bilik Mesyuarat - 🖉 Tempa            | ahan Kenderaan Pejabat×                                                                                           |                                             |
| Direktori SPP<br>Bahagian                                       | Halaman Utama Direktori SPP Maklumat Pegawai<br>Maklumat pegawai Nor Azlina binti Mustapa telah berjaya ditambah. | ×                                           |
| Unit<br>Jawatan<br>Gred                                         | Lihat Maklumat Pengguna                                                                                           |                                             |
| <ol> <li>Mesej berjaya ditambal<br/>akan dipaparkan.</li> </ol> | h<br>vat: azlina                                                                                                  |                                             |

Rajah 8 : Maklumat berjaya di simpan

#### 6. MENU BAHAGIAN

🕈 Laman Utama 💦 🧘 Mohd Shahril bin Muzlan 👻 Sistem Operasi Pejabat SPP (e-OPeS) ın Uta Halaman Utama / Direktori SPP / Bahagian Nama Bahagian : Contoh : Bahagian Pengurusan Maklumat Cari Paparan 10 🔻 rekod # Nama Bahagian Aturan) Aktif? Pejabat Pengerusi Ya 2. Pejabat Timbalan Pengerusi Ya 1. Klik pada Menu 3. Pejabat Setiausaha Ya Bahagian untuk Bahagian Khidmat Pengurusan Ya melihat senarai Ya Bahagian Pengurusan Maklumat 5 Bahagian yang telah Bahagian Dasar dan Perancangan Ya Ya diwujudkan. Bahagian Pengambilan Guru Bahagian Pengambilan Bukan Guru Ya Bahagian Perkhidmatan Ya 9. Dipaparkan 1 - 9 drpd. 9 rekod urunanjaya Perkindmatan Pelajaran n | Manual Pengguna | Peta Laman ajaan Persekutuan, 62526 Putrajaya Penafian | Dasar Privasi | Da Aras 1-4, Blok B3, Kompleks JPM, Pusat Pe 2

Rajah 9 : Maklumat Bahagian.

#### 7. MENU UNIT

🕈 Laman Utama 💦 💄 Mohd Shahril bin Muzlan 👻 Sistem Operasi Pejabat SPP (e-OPeS) ● Halaman Utama / Direktori SPP / Unit Nama Bahagian : Sila pilih ۳ Nama Unit : Contoh: Unit Korporat Cari aparan 10 🔻 rekod Aturan 
 Aktif? Nama Bahagian Nama Unit Bahagian Khidmat Pengurusan HRMIS Ya 1 1. Klik pada Menu Unit Bahagian Khidmat Pengurusan Kewangan 2 Ya Ya untuk melihat Bahagian Khidmat Pengurusan Aset 3 Ya Bahagian Khidmat Pengurusan Pengurusan dan Kualiti senarai Unit yang Pendaftaran Ya Bahagian Khidmat Pengurusan telah diwujudkan. Ya Bahagian Khidmat Pengurusan Sumber Manusia 6 Unit PM 1 Ya Bahagian Pengurusan Maklumat 0 Bahagian Pengurusan Maklumat Unit PM 2 2 Ya Bahagian Pengambilan Guru Unit 1 - IPGM Ya 1 10. Bahagian Pengambilan Guru Unit 2 - IPTA 2 Ya aparkan 1 - 10 drpd. 17 rekod 1 2 Next Last kcipta © 2016 Suruhanjaya Perkhidmatan Pelajaran I <u>enta</u>dbiran Kerajaan Persekutuan, 62526 Putrajaya Penafian | Dasa Aras 1-4, Blok B3, Kompleks Jl 

Rajah 10 : Maklumat Unit.

#### 8. MENU JAWATAN

|                                                   |                                                                                                    | 📌 Laman Utama                                          | L Mohd Shahril bin Muzla |
|---------------------------------------------------|----------------------------------------------------------------------------------------------------|--------------------------------------------------------|--------------------------|
| Sistem Ope                                        | rasi Pejabat SPP (e-OPeS)                                                                                                   |                                                        |                          |
| 🕈 Halaman Utama 🛛 Tempahan Bilik Mesyuarat 🗸 🛛 Te | ıpahan Kenderaan Pejabat≁                                                                                                   |                                                        |                          |
| Direktori SPP<br>Bahagian                         | Halaman Utama Direktori SPP / Jawatan                                                                                       |                                                        |                          |
| Unit                                              | Nama Jawatan : Contoh : Penolong S                                                                                          | Setiausaha                                             |                          |
| Jawatan                                           | Aktif? : Sila pilih                                                                                                    |                                                        |                          |
| Gred                                              | Cart                                                                                                    |                                                        |                          |
|                                                   | Paparan 10 • rekod                                                                                                    |                                                        |                          |
|                                                   | # Nama Jawatan                                                                                                    | Gred<br>Jawatan     Jawatan     Aturan     Aktif?      |                          |
| 1 Klik nada Menu                                  | 1. Pengerusi                                                                                                    | 1 Ya                                                   |                          |
|                                                   | 2. Timbalan Pengerusi                                                                                                    | 2 Ya                                                   |                          |
| Jawatan untuk                                     | 3. Setiausaha                                                                                                    | JUSA B 3 Ya                                            |                          |
| melihat senarai                                   | 4. Timbalan Setiausaha (Pengambilan dan Perkhidmatan)                                                                       | JUSA C 4 Ya                                            |                          |
| Jawatan yang telah                                | 5. Timbalan Setiausaha (Pengurusan)                                                                                         | M54 5 Ya                                               |                          |
| diwujudkan.                                       | 6. Setiausaha Bahagian                                                                                                    | M52 6 Ya                                               |                          |
| ,                                                 | 7. Setiausaha Bahagian                                                                                                    | F52 7 Ya                                               |                          |
|                                                   | 8. Setiausaha Bahagian                                                                                                    | M48 8 Ya                                               |                          |
|                                                   | 9. Setiausaha Pejabat                                                                                                    | N27 9 Ya                                               |                          |
|                                                   | 10. Setiausaha Pejabat                                                                                                    | N28 9 Ya                                               |                          |
|                                                   | Dipaparkan 1 - <b>10</b> drpd. <b>23</b> rekod                                                                              | 1 2 3 Next Last                                        |                          |
|                                                   | Hakcipta © 2016 Suruhanjaya Perkhidn<br>I I I<br>Aras 1-4, Blok B3, Kompleks JPM, Pusat Pentadbiran Kerajaan Persekutuan, I | natan Pelajaran Paparan Terbaik<br>62526 Putrajaya 🧀 🕑 |                          |

Rajah 11 : Maklumat Jawatan.

#### 9. MENU GRED

| Sistem Opera                                                                                          | si Deichat SDD (a-ODas)                                                                                                    | 🕇 La                                                                                                    | man Utama                            | L Mohd Shahril bin Muzlan |
|----------------------------------------------------------------------------------------------------|----------------------------------------------------------------------------------------------------|----------------------------------------------------------------------------------------------------|--------------------------------------|---------------------------|
| A Halaman Utama Tempahan Bilik Mesyuarat - Tempah                                                     | an Kenderaan Pejabat                                                                                                    |                                                                                                    |                                      |                           |
| Direktori SPP<br>Bahagian<br>Unit<br>Jawatan<br>Gred                                                  | Halaman Utama Direktori SPP Gred      Gred : Contoh: JUSA C, JUSA B, M54      Aktif? : Ya      Cari      Cari                                                                                                    |                                                                                                    |                                      |                           |
| <ol> <li>Klik pada Menu Gred<br/>untuk melihat<br/>senarai Gred yang<br/>telah diwujudkan.</li> </ol> | Paparan         IO         rekod           #         Gred         I           1.         JUSA B         I           2.         JUSA C         I           3.         MS4         I           4.         MS2         I           5.         FS2         I           6.         M48         I | <ul> <li>Aturan<sup>4</sup></li> <li>1</li> <li>2</li> <li>3</li> <li>4</li> <li>5</li> <li>6</li> </ul> | Aktif?<br>Ya<br>Ya<br>Ya<br>Ya<br>Ya |                           |
|                                                                                                    | 7.         F48           8.         M44           9.         F44           10.         M41                                                                                                    | 7<br>8<br>9<br>10                                                                                        | Ya<br>Ya<br>Ya<br>Ya                 |                           |
|                                                                                                    | Dipaparkan 1 - 10 drpd, 21 rekod<br>1 2<br>Hakcipta © 2016 Suruhanjaya Perikhidmatan Pelajaran<br>Aras 1-4, Blok 83, Kompleks JPM, Puzat Pentadbiran Kerajaan Pensekutuan, 62526 Putrajaya                                                                                                  | 3 Next                                                                                                   | Last                                 |                           |

Rajah 12 : Maklumat Gred.

#### **10.CARIAN**

- i. Taip alamat URL <u>http://melur.spp.gov.my/opes/</u> pada ruangan alamat pada pelayan internet.
- ii. Paparan Halaman Utama dipaparkan seperti di Rajah 1.
- iii. Klik pada Direktori SPP.

⊗Log Masuk 🛛 🖑 Terlupa Kata Laluan

| SELAMAT DATANG         Sistem Operasi Pejabat SPP (e-OPe5) merupakan sistem aptikasi pejabat di Suruhanjaya Perkhidmatan Pelajaran. Sistem ini         Capaian Pantas |  |                                   |  |  |
|----------------------------------------------------------------------------------------------------|--|-----------------------------------|--|--|
|                                                                                                    |  |                                   |  |  |
|                                                                                                    |  | Kata Laluan : Kata Laluan         |  |  |
|                                                                                                    |  | 🔗 Log Masuk atau Lupa Kata Laluan |  |  |

Rajah 13 : Halaman Utama.

iv. Untuk membuat carian, masukkan Nama Penuh atau Bahagian.

|          | inals            |                                  |                | ul chi duo at a u                | Deleiere          |                      |  |
|----------|------------------|----------------------------------|----------------|----------------------------------|-------------------|----------------------|--|
| υ        | irekt            | ori Surunar                      | njaya Pe       | erknigmatan                      | i Pelajara        | n (SPP)              |  |
| Halan    | nan Utama 🕧      | Direktori SPP                    |                |                                  |                   |                      |  |
| ntuk mei | mudahkan cari    | an, sila lengkapkan maklumat sep | erti di bawah: |                                  |                   |                      |  |
| N        | ama Penuh :      |                                  |                | Contoh: Siti Aminah binti Ali Am | in dan/atau       |                      |  |
|          | Bahagian :       | Sila pilih                       | ▼ dan/atau     |                                  |                   |                      |  |
|          |                  | Cari                             |                |                                  |                   |                      |  |
| ŧ        | Nama Penuh       |                                  |                | an                               | 👌 Telefon Pejabat | E-mel<br>@spp.gov.my |  |
|          |                  |                                  | Pej            | abat Pengerusi                   |                   |                      |  |
| L 1      | Tan Sri Dr. Hail | li bin Dolhan                    | Penge          | rusi                             | 03-8871 7373      | haili                |  |
| 2        | Maymon binti /   | Adnan                            | Setia          | isaha Pejabat                    | 03-8871 7374      | maymon               |  |
|          |                  |                                  | Pejabat        | Timbalan Pengerusi               |                   |                      |  |
| 3.       | Dato' Seri Dr. A | Abdul Rahman bin Hashim          | Timb           | ılan Pengerusi                   | 03-8871 7337      | abdulrahman          |  |
| i        | Suraihan binti   | Rattas                           | Setia          | isaha Pejabat                    | 03-8871 7338      | suraihan             |  |
|          |                  |                                  | Peja           | abat Setiausaha                  |                   |                      |  |
| j        | Juliana binti D  | anil                             | Setia          | isaha Pejabat                    | 03-8871 7334      | juliana              |  |
|          |                  |                                  | Bahagian       | Khidmat Pengurusan               |                   |                      |  |
|          | Zarita binti Da  | to' Zainol Abidin                | Setia          | isaha Bahagian                   | 03-8871 7303      | zarita               |  |
| 7        | Mohd Shahril b   | in Muzlan                        | Ketua          | Pembantu Tadbir                  | 03-8871 7310      | shahril              |  |
|          |                  |                                  |                | HRMIS                            |                   |                      |  |
| 8.       | Erlyna Yati bin  | ti Mohd Dan                      | Ketua          | Pembantu Tadbir                  | 03-               | erlyna               |  |
|          |                  |                                  | Pen            | gurusan dan Kualiti              |                   |                      |  |
| )        | Anwar bin Uma    | ır Ruszaman                      | Peno           | ong Pegawai Tadbir               | 03-8871 7474      | anwar                |  |
|          |                  |                                  | Bahagian       | Pengurusan Maklumat              |                   |                      |  |
| 10.      | Maheran binti /  | Ab Rahman                        | Setia          | ısaha Bahagian                   | 03-8871 7302      | maheran.rahman       |  |
| 1.       | Hashimah Bint    | i Khairuddin                     | Pegav          | /ai Teknologi Maklumat           | 03-               | hashimah             |  |
| 2.       | Maizan binti Sa  | aad                              | Pegav          | /ai Teknologi Maklumat           | 03-               | maizan               |  |
| 3.       | Aina Shaharina   | binti Ahmad                      | Pegav          | /ai Teknologi Maklumat           |                   | shaharina            |  |
| 14.      | Mohd Yusry Bir   | n Mat Isa                        | Peno           | ong Pegawai Teknologi Maklumat   | 03-8871 7367      | yusry                |  |
|          |                  |                                  |                | Unit PM 1                        |                   |                      |  |
| 5.       | Noriyani Abdul   | Wahed                            | Ketua          | Penolong Setiausaha              | 03-88717423       | noriyani             |  |
| 16.      | Nor Azlina bint  | i Mustapa                        | Peno           | ong Pegawai Teknologi Maklumat   | 03-8871 7366      | azlina               |  |

Rajah 14 : Direktori SPP.

uruhanjaya Perkhidmatan Pelajaran | Manual Pengeuna | Peta Lama ajaan Persekutuan, 62526 Putrajaya in Terb

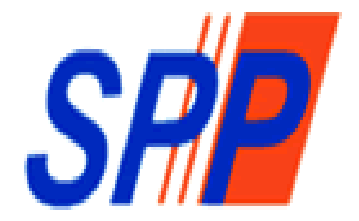

# SURUHANJAYA PERKHIDMATAN PELAJARAN

Β

Manual Pengguna Modul Tempahan Kenderaan Pejabat

## KANDUNGAN

## MUKA SURAT

| 1. | PENGENALAN                                | 18 |
|----|-------------------------------------------|----|
| 2. | OBJEKTIF                                  | 18 |
| 3. | PELAKSANAAN SISTEM                        | 18 |
| 4. | KATEGORI PENGGUNA SISTEM                  | 18 |
| 5. | CAPAIAN SISTEM                            | 18 |
|    | 5.1 AKSES SISTEM TEMPAHAN KENDERAAN       | 18 |
|    | 5.2 BAHAGIAN KELULUSAN – PENTADBIR SISTEM | 22 |
|    | 5.3 MAKLUMAT PEMANDU                      | 23 |
|    | 5.4 TAMBAH MAKLUMAT KENDERAAN             | 24 |

## 1. PENGENALAN

Sistem Operasi Pejabat SPP (e-OPeS) Modul Sistem Tempahan Kenderaan Pejabat merupakan sistem yang dibangunkan oleh Suruhanjaya Perkhidmatan Pelajaran (SPP) bagi memudahkan proses permohonan tempahan kenderaan di SPP lebih bersistematik.

## 2. OBJEKTIF

Objektif pelaksanaan Modul Tempahan Kenderaan Pejabat adalah bagi:

- i) Mempercepatkan pengguna membuat tempahan kenderaan
- ii) Membantu Unit Pengurusan Kualiti SPP memantau penggunaan kenderaan pejabat

## 3. MODUL TEMPAHAN KENDERAAN PEJABAT

Modul urusan tempahan kenderaan pejabat secara talian adalah seperti berikut:

- i) Tempahan Kenderaan Jabatan
- ii) Pentadbiran Kenderaan dan Pemandu

## 4. KATEGORI PENGGUNA SISTEM

Pelaksanaan tempahan kenderaan secara talian ini melibatkan pengguna seperti berikut:

Pemohon/Pengguna
 Membuat permohonan tempahan kenderaan pejabat.

## ii) Pentadbir Sistem

Bertanggungjawab menyemak dan meluluskan permohonan tempahan kenderaan serta mengemaskini maklumat kenderaan dan pemandu.

## 5. CAPAIAN SISTEM

## 5.1 AKSES SISTEM TEMPAHAN KENDERAAN

i. Buka browser Mozilla Firefox atau Google Chrome dan taipkan alamat url berikut:

http://melur.spp.gov.my/opes/

ii. Skrin seperti Rajah 1 akan dipaparkan.

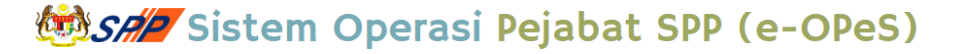

| Info Sistem                                                                                                    | Capaian Pantas                               | Cog Masuk                 | Sila lengkapka<br>Penggunal |
|----------------------------------------------------------------------------------------------------|----------------------------------------------|---------------------------|-----------------------------|
| sistem Operasi Pejabat SPP (e-OPeS) merupakan<br>sistem untuk kegunaan Pegawai SPP melaksanakan<br>seberapa urusan pentadbiran secara atas talian. | 1. Meja Bantuan Teknikal<br>2. Direktori SPP | ID Pengguna : ID Penggun  | a                           |
| Ketika ini e-OPeS menyediakan empat (4) jenis<br>kemudahan untuk penggunanya iaitu :                                                               |                                              | Kata Laluan : Kata Laluar | 1                           |
| 1. Tempahan Bilik Mesyuarat;<br>2. Tempahan Kenderaan Pejabat;<br>3. Direktori SPP; dan<br>4. Sistem Meja Bantuan ICT.                             |                                              | 🔗 Log Masuk 🛛 atau Lupa   | Kata Laluan                 |
|                                                                                                    |                                              |                           |                             |
|                                                                                                    |                                              |                           |                             |

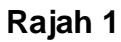

iii. Apabila masukkan ID Pengguna dan Katalaluan dan klik button Log Masuk. Skrin seperti Rajah 2 akan dipaparkan.

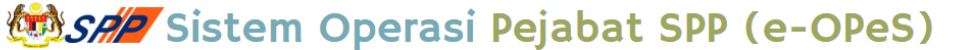

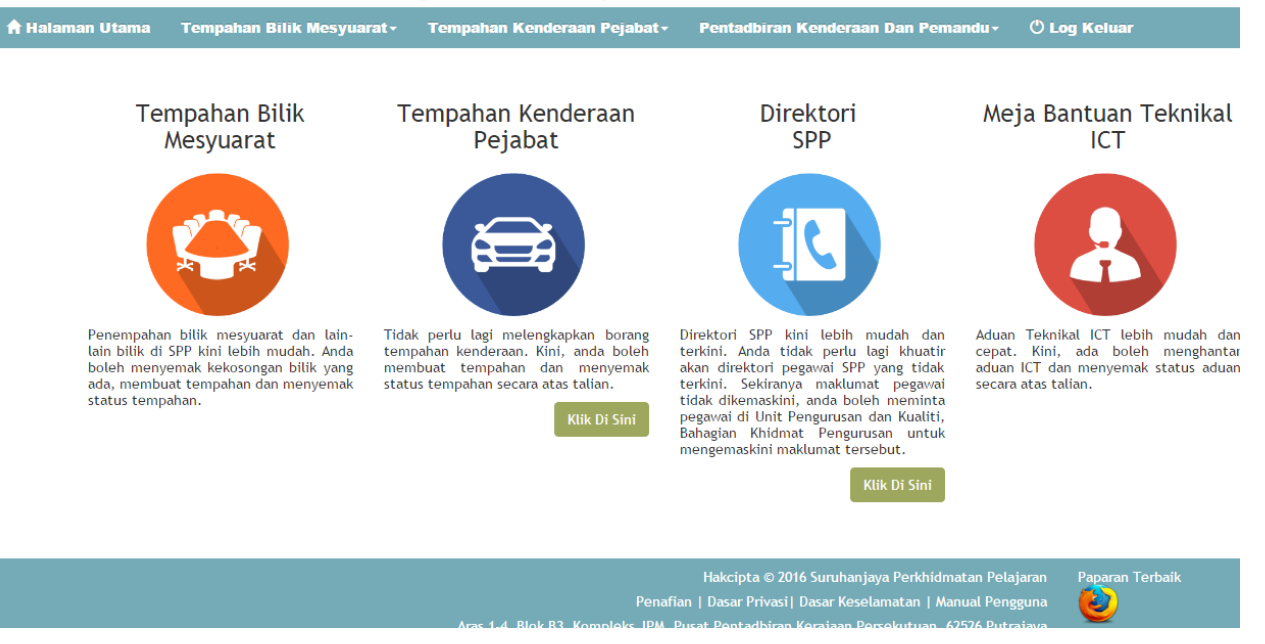

Rajah 2

- iv. Modul Tempahan Kenderaan Pejabat
  - a. Untuk membuat tempahan kenderaan pejabat, klik pada menu Tempahan Kenderaan Pejabat dan terdapat 2 sub menu seperti yang ditunjukkan dalam Rajah 3.

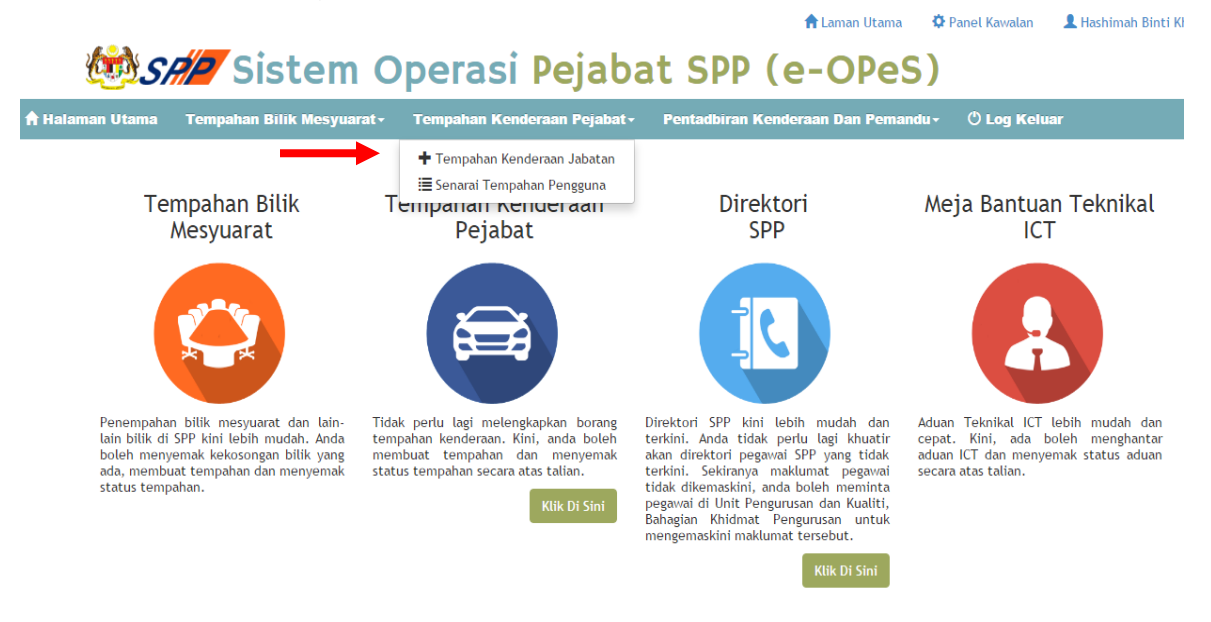

Rajah 3

v. Pilih Sub Menu Tempahan Kenderaan Pejabat, skrin seperti di Rajah 4 akan terpapar.

| 🕈 Halaman Utama | Tempahan Bilik Mesyuarat•  | Tempahan Kenderaan Pejabat - 🛛 Pentadbiran Kenderaan Dan Pemandu - 🖑 Log Keluar |
|-----------------|----------------------------|---------------------------------------------------------------------------------|
|                 | 🕇 Utama 🥖 Tempah Kenderaan |                                                                                 |
|                 |                            |                                                                                 |
|                 | Bahagian:                  | sila pilih •                                                                    |
|                 | Nama pemohon:              | Sila Pilih •                                                                    |
|                 | Telefon Bimbit:            | * Contoh: 012-3456783                                                           |
|                 | Tujuan:                    | Sila pilih •                                                                    |
|                 | Nama Program / Kursus:     | 🧭 * Contoh: Kursus birotatanegara                                               |
|                 | Destinasi:                 | * Suruhanjaya Perkhidmatan Pelajaran, Kompleks B3, Putrajaya                    |
|                 | Tarikh bertolak:           | 02/09/2016 🗃 * Sila pilih 🔹 * Sila pilih 🔹                                      |
|                 | Tarikh balik:              | 02/09/2016                                                                      |
|                 | Jenis Kenderaan:           | Sila pilih •                                                                    |
|                 | Jumlah Pegawai:            | * Contoh: 5                                                                     |
|                 |                            | 🖹 Hantar                                                                        |

Rajah 4

| Jenis Kenderaan:                  | KERETA                                                                                                    |                                                |
|-----------------------------------|----------------------------------------------------------------------------------------------------|------------------------------------------------|
| Tarikh bertolak:<br>Tarikh balik: | 01/08/2016 # * 07:30 * * Pagi *                                                                             | 5.Masukkan Nama Program /<br>Kursus            |
| Destinasi:                        | Li<br>Bangunan Persekutuan Blok A Kuala Lümpur 🔭 Suruhanjaya Perkhidmatan Pelajaran, Kompleks 83, Portejaua | 4.Klik pada senarai Tujuan                     |
| Nama Program / Kursus:            | Sacondeta soc + contain: Kurska timeseasaca                                                                 | 3. Masukkan no telefon                         |
| Telefon Bimbit:<br>Tujuan:        | 0123093825 Contoh: 012-3456783                                                                              | 2.Klik pada senarai Nama<br>Pemohon            |
| Hama pemohon:                     | Mashimah Binti khairuddin                                                                                   |                                                |
| ouring ouri                       | Sahagian Pengurusan Maklumat 💌                                                                              | <ol> <li>Klik pada senarai Bahagian</li> </ol> |

## vi. Contoh Borang yang telah dilengkapkan adalah seperti Rajah 5.

.

## Rajah 5

🖬 Laman Otama 🗢 Fanet Naviatan 📥 Hasimhan Dinti P

vii. Pengguna dibenarkan untuk melihat senarai permohonan tempahan kenderaan pejabat seperti Rajah 6 dibawah.

| Sistem | Operasi | Pejabat | SPP | (e-OPeS) |
|--------|---------|---------|-----|----------|
|--------|---------|---------|-----|----------|

| 🕈 Halaman Utama | Te                                                                                          | empa   | han Bilik Mesyua           | irat- Tei                                                 | npahan Kend                        | eraan Pejabat    | <ul> <li>Pentadbiran Kend</li> </ul> | leraan Dan I       | Pemandu -            | () Log          | Keluar                    |           |                 |                            |
|-----------------|---------------------------------------------------------------------------------------------|--------|----------------------------|-----------------------------------------------------------|------------------------------------|------------------|--------------------------------------|--------------------|----------------------|-----------------|---------------------------|-----------|-----------------|----------------------------|
|                 | + Tempahan Kenderaan Jabatan<br>E List / Senar <mark>an manaunat M</mark> pa                |        |                            |                                                           |                                    |                  |                                      |                    |                      |                 |                           |           |                 |                            |
|                 | Untuk semakan status kelulusan mengikut kategori , sila pilih salah satu kategori di bawah: |        |                            |                                                           |                                    |                  |                                      |                    |                      |                 |                           |           |                 |                            |
|                 | Bahagian : Sila pilih 🔹                                                                     |        |                            |                                                           |                                    |                  |                                      |                    |                      |                 |                           |           |                 |                            |
|                 | Kelulusan : Sila pilih                                                                      |        |                            |                                                           |                                    |                  |                                      |                    |                      |                 |                           |           |                 |                            |
|                 |                                                                                             |        |                            |                                                           |                                    |                  | Cari                                 |                    |                      |                 |                           |           |                 |                            |
|                 | Рара                                                                                        | ıran 🛽 | o ▼ rekod                  |                                                           |                                    |                  |                                      |                    |                      |                 |                           |           | Print           | PDF                        |
|                 |                                                                                             | #      | Nama pemohon               | Jawatan<br>\$                                             | Bahagian<br>\$                     | Destinasi<br>\$  | Tujuan<br>\$                         | Jenis<br>Kenderaan | Tarikh<br>bertolak 🝦 | Waktu<br>Mula ≑ | Mula∶<br>Pagi/≑<br>Petang | Kelulusan | Nama<br>Pemandu | Pengguna cipta<br>\$       |
|                 |                                                                                             | 1.     | Mohd Yusry Bin<br>Mat Isa  | Penolong<br>Pegawai<br>Teknologi<br>Maklumat<br>Gred FA32 | Bahagian<br>Pengurusan<br>Maklumat | Palm Garden      | Latihan/Kursus/Bengkel               | KERETA             | 05/09/2016           | 09:00           | Pagi                      |           |                 | Mohd Shahril bin<br>Muzlan |
|                 |                                                                                             | 2.     | Mohd Shazali<br>bin Md Nor | Penolong<br>Setiausaha<br>Gred M44                        | Bahagian<br>Khidmat<br>Pengurusan  | MOF Presint<br>3 | Latihan/Kursus/Bengkel               | BAS                | 05/09/2016           | 10:00           | Pagi                      |           |                 | Mohd Shazali<br>bin Md Nor |

Rajah 6

## 5.2 BAHAGIAN KELULUSAN – PENTADBIR SISTEM

i. Kemudahan untuk Pentadbir Sistem melulus atau menolak permohonan tempahan kenderaan pejabat adalah seperti Rajah 7 di bawah:

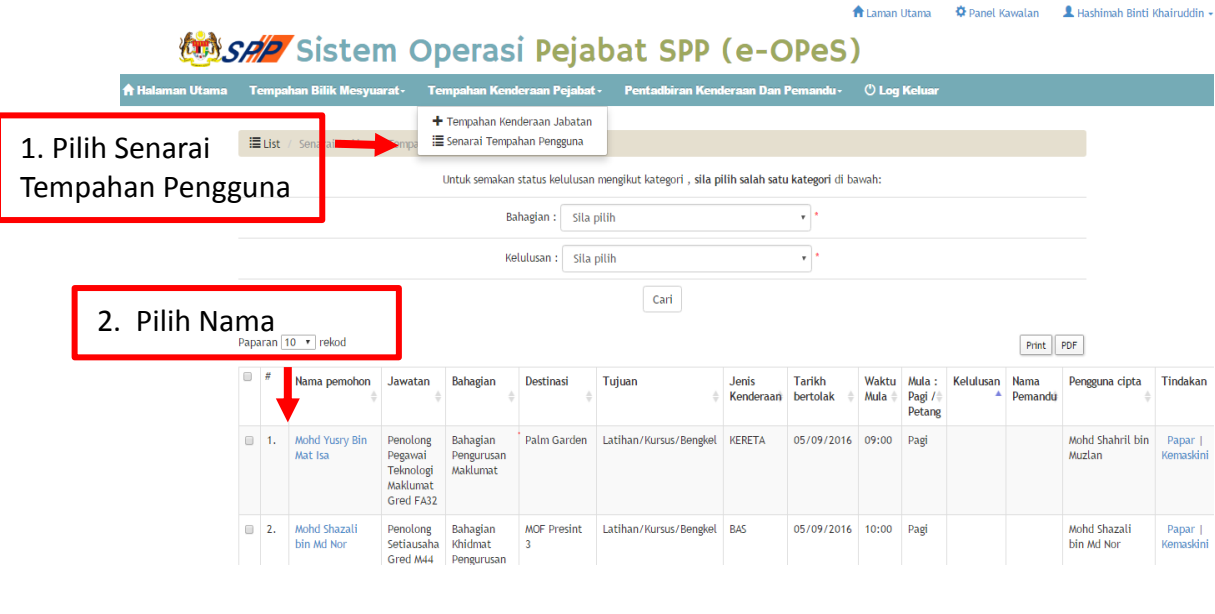

Rajah 7

ii. Apabila klik butang kemaskini, skrin seperti Rajah 8 akan terpapar, pentadbir sistem boleh mengisi di Bahagian Kelulusan.

|                            | 🖨 Utama / Kolulusan Pormohonan |                                          |  |  |  |
|----------------------------|--------------------------------|------------------------------------------|--|--|--|
|                            |                                |                                          |  |  |  |
|                            | MAKLUMAT TEMPAHAN PENGGUNA     |                                          |  |  |  |
|                            | Bahagian:                      | Bahagian Pengurusan Haklumat             |  |  |  |
|                            | Nama pemohon:                  | Hashimah Binti Khairuddin                |  |  |  |
|                            | Telefon Bimbit;                | 0123093825                               |  |  |  |
|                            | Tujuan:                        | Tomu Duga                                |  |  |  |
|                            | Nama Program / Kursus:         | Tomuduga AKP - Pombantu Kakmal           |  |  |  |
|                            | Destinast                      | Bangunan Persekutuan Biok A Kuala LUmpur |  |  |  |
|                            | Tarikh bertolak:               | 26/07/2016 07:45 Pagi                    |  |  |  |
|                            | Tarikh balik:                  | 26/07/2016 04:00 Potang                  |  |  |  |
|                            | Jents Kenderaan;               | XERETA                                   |  |  |  |
|                            | Juniah Pogawait                | 2                                        |  |  |  |
|                            | Pongguna cipta:                | Hashinah Binti Khairuddin                |  |  |  |
|                            | Tarikh Cipta:                  | 26/07/2016 08:29:04                      |  |  |  |
|                            |                                | BAHAGIAN KELULUSAN                       |  |  |  |
| 1. Pilih Senarai Kelulusan | Kelulutan:                     | та •                                     |  |  |  |
|                            | Catatan:                       | Diulushan                                |  |  |  |
| 2. Masukkan semua maklumat |                                |                                          |  |  |  |
| dan pilih Kemaskini untuk  | Pegawai Pelulus:               | Hashimah Binti Khairuddi                 |  |  |  |
| disimpan                   | Nama Penandu:                  | mahmud •                                 |  |  |  |
|                            | Nombor Pendaftaran Kenderaan:  | WP2224 *                                 |  |  |  |
|                            |                                | E Kennacktel Allan Ballal                |  |  |  |

Rajah 8

## 5.3 TAMBAH MAKLUMAT PEMANDU

i. Untuk menambah Maklumat Pemandu, Pentadbir sistem memilih Maklumat Pemandu seperti Rajah 9 di bawah:

|                 |      |                                                               |                           |                                                           |                                    |                 |                                                                                               |                                | 1                    | 🕇 Laman         | Utama                       | 🌣 Panel K | awalan          | L Hashin          |
|-----------------|------|---------------------------------------------------------------|---------------------------|-----------------------------------------------------------|------------------------------------|-----------------|-----------------------------------------------------------------------------------------------|--------------------------------|----------------------|-----------------|-----------------------------|-----------|-----------------|-------------------|
| 60              | S /  | P                                                             | Sister                    | n Op                                                      | oeras                              | i Peja          | bat SPP                                                                                       | (e-C                           | PeS                  |                 |                             |           |                 |                   |
| 🕈 Halaman Utama | Т    | empa                                                          | han Bilik Mesyua          | rat- Te                                                   | mpahan Kend                        | leraan Pejabat  | - Pentadbiran Kend                                                                            | leraan Dan I                   | Pemandu -            | 🖰 Log           | Keluar                      |           |                 |                   |
|                 |      | List                                                          | / Senarai Makluma         | t Tempahan k                                              | (enderaan                          | -               | <ul> <li>+ Maklumat Pemar</li> <li>i≣ Senarai Makluma</li> <li>iii Kalendar Tugasa</li> </ul> | idu<br>it Pemandu<br>n Pemandu |                      |                 |                             |           |                 |                   |
|                 |      | Untuk semakan status kelulusan meratakan digasah remandu ateg |                           |                                                           |                                    | ategori di ba   | awah:                                                                                         |                                |                      |                 |                             |           |                 |                   |
|                 |      |                                                               |                           |                                                           | Ba                                 | hagian : Sila   | pilih 🗮 Senarai Makluma                                                                       | it Kenderaan                   | *                    |                 |                             |           |                 |                   |
|                 |      |                                                               |                           |                                                           | Ke                                 | lulusan : Sila  | pilih 🖀 Laporan                                                                               | • •                            |                      |                 |                             |           |                 |                   |
|                 |      |                                                               |                           |                                                           |                                    |                 | Cari                                                                                          |                                |                      |                 |                             |           |                 |                   |
|                 | Рара | aran 🛛                                                        | 10 v rekod                |                                                           |                                    |                 |                                                                                               |                                |                      |                 |                             |           | Print           | PDF               |
|                 |      | #                                                             | Nama pemohon              | Jawatan<br>\$                                             | Bahagian<br>\$                     | Destinasi<br>\$ | Tujuan<br>‡                                                                                   | Jenis<br>Kenderaan             | Tarikh<br>bertolak 🝦 | Waktu<br>Mula ≑ | Mula :<br>Pagi /≑<br>Petang | Kelulusan | Nama<br>Pemandu | Penggun           |
|                 |      | 1.                                                            | Mohd Yusry Bin<br>Mat Isa | Penolong<br>Pegawai<br>Teknologi<br>Maklumat<br>Gred FA32 | Bahagian<br>Pengurusan<br>Maklumat | Palm Garden     | Latihan/Kursus/Bengkel                                                                        | KERETA                         | 05/09/2016           | 09:00           | Pagi                        |           |                 | Mohd Sh<br>Muzlan |
|                 |      | 2.                                                            | Mohd Shazali              | Penolong                                                  | Bahagian                           | MOF Presint     | Latihan/Kursus/Bengkel                                                                        | BAS                            | 05/09/2016           | 10:00           | Pagi                        |           |                 | Mohd Sh           |
|                 |      |                                                               |                           |                                                           |                                    | Rajal           | h 9                                                                                           |                                |                      |                 |                             |           |                 |                   |

ii. Contoh borang yang telah diisi adalah seperti Rajah 10 di bawah

| 🕈 Utama 🥖 Tambah Pemandu |                                                                              |                                                                        |
|--------------------------|------------------------------------------------------------------------------|------------------------------------------------------------------------|
| ld:                      | Nustafa * Nama Singkatan : Contoh asmer                                      | 1. Masukkan nama singkatan                                             |
| Name Pemandu:            | Mustafa bin Abmad * Naga Peruh Mengikut Kad Pengenalan                       | 2.Masukkan nama pemandu                                                |
| No Kad Pengenalan:       | 660311085432 * Contoh: 770707077777                                          |                                                                        |
| No Telefon Bimbit:       | 0123093825 * Contoh: 011-98765432                                            |                                                                        |
| Email:                   | mustafa@spp.gov.my * Contoh : sifulan@spp.gov.my / sifulan.sp @tgovuc.gov.my |                                                                        |
| No Lesen Kenderaan:      | A1234 *                                                                      |                                                                        |
| Jenis Lesen Kenderaan:   | 8 • •                                                                        |                                                                        |
| Jenis Lesen Kenderaan 2: | B •                                                                          |                                                                        |
| Jenis Lesen Kenderaan 3: | s •                                                                          |                                                                        |
| Tarikh Tamat Lesen:      | 09/08/2018 🗱 *                                                               | <ol> <li>Masukkan semua maklumat<br/>seterusnya klik Simpan</li> </ol> |
| Tarikh Kemaskini:        | 08/08/2016                                                                   |                                                                        |
| Status:                  | Bertugas *                                                                   |                                                                        |
|                          | 割 Simpan                                                                     |                                                                        |

Rajah 10

## 5.4 TAMBAH MAKLUMAT KENDERAAN

i. Untuk menambah Maklumat Kenderaan, Pentadbir sistem memilih Tambah Maklumat Kenderaan seperti Rajah 11 di bawah:

|                                  |                                       |                                                                                                    | 📅 Laman Utama 🛛 🗘 Panel Kawalan 🛛 👗 Ha |
|----------------------------------|---------------------------------------|----------------------------------------------------------------------------------------------------|----------------------------------------|
| 💩 SA/2 Sis                       | stem Operasi Pe                       | abat SPP (e-OPeS)                                                                                                    |                                        |
| 🕈 Halaman Utama 🛛 Tempahan Bilik | Mesyuarat - Tempahan Kenderaan Pe     | bat - Pentadbiran Kenderaan Dan Pemandu - 🕐 Log K                                                                    | leluar                                 |
|                                  | 🕈 Utama / Tambah Kenderaan            | <ul> <li>+ Maklumat Pemandu</li> <li>IIII Senarai Maklumat Pemandu</li> <li>IIII Kalendar Tugasan Pemandu</li> </ul> |                                        |
| 1. Pilih Tambah Ma               | Jenis Kenderaan:<br>Klumat<br>Jenama: | s + Tambah Maklumat Kenderaan                                                                                        |                                        |
| Kenderaan                        |                                       | Si 🖀 Laporan 1 : PROTON, HONDA*                                                                                      |                                        |
|                                  |                                       | * Contoh: PREVE, CRV                                                                                                 |                                        |
|                                  | Buatan:                               | Contoh : MALAYSIA, JEPUN                                                                                             |                                        |
|                                  | No Pendaftaran Kenderaan:             | * No Plat : (Contoh: PUTRAJAYA 1                                                                                     | (000)                                  |
|                                  | No Chasis Badan:                      | * NO CHASIS BADAN KENDERAAN                                                                                          |                                        |
|                                  | No Chasis Enjin:                      | * NO CHASIS ENJIN KENDERAAN                                                                                          |                                        |
|                                  | CC:                                   | * Contoh: 1800cc                                                                                                    |                                        |
|                                  | Status Kenderaan:                     | Sila Pilih •                                                                                                    |                                        |
|                                  | Tahun Belian:                         | TAHUN BELIAN KENDERAAN                                                                                               |                                        |
|                                  |                                       | 🖺 Simpan                                                                                                    |                                        |
|                                  |                                       |                                                                                                    |                                        |

Rajah 11

i. Contoh borang tambah maklumat kenderaan yang telah diisi adalah seperti Rajah 12 di bawah

| Jenis Kenderaan:          | KERETA          | + Contoh : KERETA, VAN, BAS          | 1. Masukkan Jenis Kenderaar |
|---------------------------|-----------------|--------------------------------------|-----------------------------|
| Jenama:                   | PROTON          | · Contoh : PROTON, HONDA*            |                             |
| Model:                    | PREVE           | * Contoh: PREVE, CRV                 |                             |
| Buatan:                   | MALAYSIA        | Contoh : MALAYSIA, JEPUN             |                             |
| No Pendaftaran Kenderaan: | WA122W          | * No Plat : (Contoh: PUTRAJAKA 1000) |                             |
| No Chasis Badan:          | 012345          | NO CHASIS BADAN KENDERAAN            | 2 Masukkan somua maklum     |
| No Chasis Enjin:          | A1233           | NO CHASIS ENJIN KENDERAAN            | klik simpan                 |
| cc:                       | 2.0             | * Contoh: 1800cc                     |                             |
| Status Kenderaan:         | Baharu          | *                                    |                             |
| Tahun Belian:             | 01/08/2016 TAHU | I BELIAN KENDERAAN                   |                             |
|                           | 🔁 Simpan        |                                      |                             |

Rajah 12

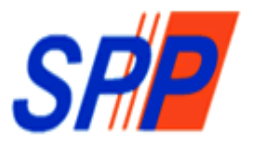

## SURUHANJAYA PERKHIDMATAN PELAJARAN

С

# Manual Pengguna Sistem Operasi Pejabat (e-OPeS) - Modul Tempahan Bilik Mesyuarat-

BAHAGIAN PENGURUSAN MAKLUMAT SURUHANJAYA PERKHIDMATAN PELAJARAN ARAS 3, BLOK B3, KOMPLEKS JABATAN PERDANA MENTERI PUSAT PENTADBIRAN KERAJAAN PERSEKUTUAN 62526, W.P.PUTRAJAYA

### <u>KANDUNGAN</u>

| PENGENALAN                 | . 27                                                                                                    |
|----------------------------|----------------------------------------------------------------------------------------------------|
| KATEGORI PENGGUNA SISTEM   | . 27                                                                                                    |
| CAPAIAN SISTEM             | . 27                                                                                                    |
| LOG MASUK                  | . 27                                                                                                    |
| PENGGUNA                   | . 29                                                                                                    |
| Papar Maklumat Tempahan    | . 30                                                                                                    |
| Tempahan Baru              | .31                                                                                                    |
| Kemaskini / Batal Tempahan | . 32                                                                                                    |
| URUSETIA BKP               | .35                                                                                                    |
| Papar Maklumat Tempahan    | . 37                                                                                                    |
| Kelulusan                  | . 37                                                                                                    |
| MENU BILIK MESYUARAT       | . 38                                                                                                    |
| MENU TUJUAN TEMPAHAN       | . 39                                                                                                    |
|                            | PENGENALAN<br>KATEGORI PENGGUNA SISTEM<br>CAPAIAN SISTEM<br>LOG MASUK<br>PENGGUNA<br>Papar Maklumat Tempahan<br>Tempahan Baru<br>Kemaskini / Batal Tempahan<br>URUSETIA BKP<br>Papar Maklumat Tempahan<br>Kelulusan<br>Kelulusan<br>MENU BILIK MESYUARAT |

#### 11.PENGENALAN

Sistem Operasi Pejabat (e-OPeS) bagi Modul Tempahan Bilik Mesyuarat adalah satu modul yang dibangunkan bagi tujuan untuk memudahkan pengguna membuat tempahan bilik mesyuarat secara online dan seterusnya dapat membuat semakan kelulusan secara online.

#### 12.KATEGORI PENGGUNA SISTEM

Pengguna yang terlibat dalam Modul Direktori SPP adalah seperti berikut:-

i. Pengguna

- Membuat tempahan dan menyemak status tempahan bilik mesyuarat.

- ii. Urusetia BKP
   Bertanggungjawab untuk menyemak dan meluluskan permohonan tempahan bilik mesyuarat.
- iii. Pentadbir Sistem

- Mewujudkan dan mengemaskini maklumat Bilik Mesyuarat dan Tujuan Tempahan.

#### **13.CAPAIAN SISTEM**

Sistem Direktori SPP boleh dicapai dengan paparan terbaik menggunakan pelayar internet *Internet Explorer* dan *Mozilla Firefox* dengan menaip alamat URL <u>http://melur.spp.gov.my/opes/</u>

𝔅Log Masuk

#### **14.LOG MASUK**

- iv. Taip alamat URL <u>http://melur.spp.gov.my/opes/</u> pada ruangan alamat pada pelayan internet.
- v. Paparan log masuk dipaparkan seperti di Rajah 1.

| 🖄 SA Sistem Ope                                                                                                    | erasi Pejabat SPP (e-                                                                                 | OPeS)                                    |                                               |
|----------------------------------------------------------------------------------------------------|----------------------------------------------------------------------------------------------------|------------------------------------------|-----------------------------------------------|
|                                                                                                    | 9 Sesi anda telah tamat. Sila log masuk semula.                                                       | ×                                        |                                               |
| SELAMAT DATANG                                                                                                    |                                                                                                    |                                          |                                               |
| Info Sistem<br>Sistem Operasi Pejabat SPP (e-OPeS) m<br>sistem untuk kegunaan Pegawai SPP mela<br>beberapa urusan pentadbiran secara at                                                              | Capaian Pantas<br>Rerupakan<br>aksanakan<br>a talian.                                                 | Cog Masuk Si<br>ID Pengguna : ID Pensona | <ol> <li>Masukkan ID<br/>Pengguna.</li> </ol> |
| ketika ini e-Ores menyedrakan empat<br>kemudahan untuk penggunanya iaitu :<br>1. Tempahan Bilik Mesyuarat;<br>2. Tempahan Kenderaan Pejabat;<br>3. Direktori SPP; dan<br>4. Sistem Meja Bantuan ICT. | (4) jenis Meja Bantuan Teknikal<br>O Tambah Aduan ICT<br>O Semak Aduan ICT                            | Kata Laluan : Kata Seyan                 | <ol> <li>Masukkan<br/>Kata Laluan.</li> </ol> |
|                                                                                                    | listricts @ 301/                                                                                      | 4. Klik "Log                             |                                               |
|                                                                                                    | накары © 2015<br>Penafian   Dasar Privasi  С<br>Aras 1-4, Blok B3, Kompleks JPM, Pusat Pentadbiran Ke | rajaan Persekutuan, 62526 Putrajaya      |                                               |

#### Rajah 1 : Log Masuk

vi. Jika berjaya log masuk, halaman utama sistem akan dipaparkan seperti di Rajah 2. Kemudian klik butang "Klik Di Sini" pada Menu Tempahan Bilik Mesyuarat.

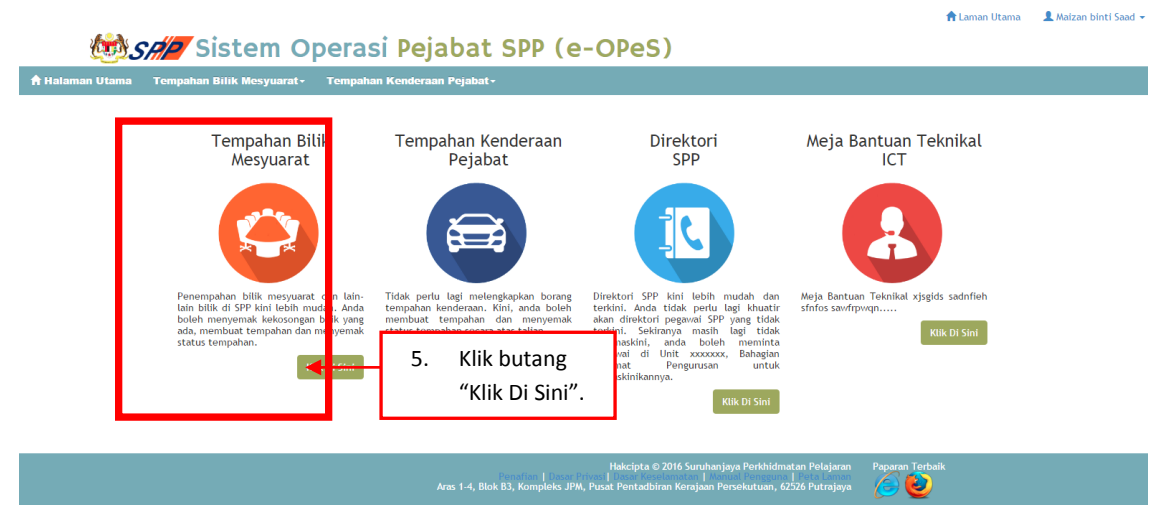

Rajah 2 : Halaman Utama

#### **15.PENGGUNA**

ii. Selepas Klik butang "Klik Di Sini" paparan Kalendar Tempahan Bilik Mesyuarat dipaparkan seperti Rajah 3.

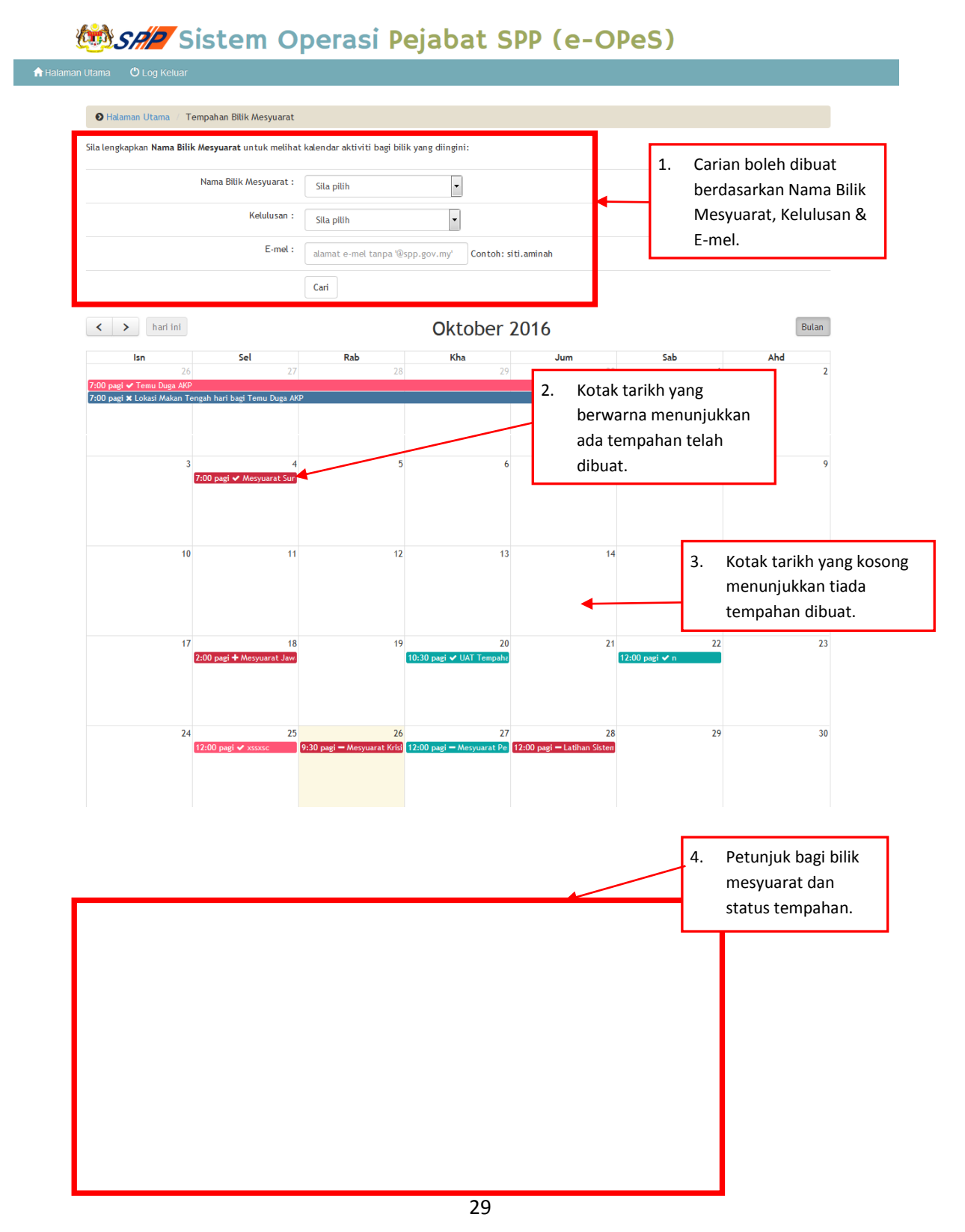

|          | 31                           | 1 2 |          | 4                     | 5   | 6 |
|----------|------------------------------|-----|----------|-----------------------|-----|---|
| Panduan: | :                            |     |          |                       |     |   |
| Petunjuk | Keterangan                   |     | Petunjuk | Keterangan            |     |   |
| •        | Bilik Mesyuarat BPM          |     | +        | Baru                  |     |   |
|          | Bilik Mesyuarat Suruhanjaya  |     | -        | Dibatalkan oleh Pemol | hon |   |
|          | Bilik Mesyuarat Zon Dahlia   |     | ~        | Diluluskan            |     |   |
|          | Bilik Mesyuarat Zon Tanjung  |     | ×        | Tidak Diluluskan      |     |   |
|          | Bilik Perbincangan Pengerusi |     |          |                       |     |   |
|          | Bilik Rekreasi               |     |          |                       |     |   |
|          | Bilik Research & Development |     |          |                       |     |   |
|          | Bilik Temu Duga              |     |          |                       |     |   |
|          | VIP Lounge                   |     |          |                       |     |   |

Rajah 3 : Tempahan Bilik Mesyuarat

#### c. Papar Maklumat Tempahan

- Pada kalendar seperti di Rajah 3, pilih dan klik pada tarikh yang mempunyai tempahan.
- Selepas klik tarikh yang mempunyai tempahan, paparan akan dipaparkan seperti di Rajah 4.

| 🕑 Halaman Utama 🥖 Tempahan Bilik Mesyuarat 🥖 | Maklumat Tempahan                                        |
|----------------------------------------------|----------------------------------------------------------|
|                                              |                                                          |
| Nama Pemohon:                                | Nor Azlina binti Mustapa                                 |
| Jawatan:                                     | Penolong Pegawai Teknologi Maklumat Gred FA32            |
| Bahagian:                                    | Bahagian Pengurusan Maklumat                             |
| Tujuan Tempahan:                             | Latihan/Kursus/Bengkel                                   |
| Keterangan Tempahan:                         | UAT Tempahan Bilik Mesyuarat                             |
| Nama Bilik Mesyuarat:                        | Bilik Mesyuarat BPM                                      |
| Tarikh Tempahan:                             | 20 Oktober 2016 10:30 am hingga 20 Oktober 2016 11:30 am |
| Jumlah Pegawai Yang Terlibat:                | 5 orang                                                  |
| Hidangan:                                    | Tidak Diperlukan                                         |
| Tarikh Permohonan:                           | 15 Oktober 2016                                          |
|                                              | MAKLUMAT KELULUSAN                                       |
| Kelulusan:                                   | Diluluskan                                               |
| Pegawai Pelulus:                             | Nor Azlina binti Mustapa                                 |
| Tarikh:                                      | 20 Oktober 2016                                          |
|                                              | 🖨 Cetak 🖸 Kembali                                        |

Rajah 4 : Paparan Maklumat Tempahan

#### d. Tempahan Baru

 Pilih dan klik pada tarikh tempahan yang dikehendaki dan paparan tempahan baru akan dipaparkan seperti Rajah 5.

| 🕇 Halaman Utama | () Log Keluar                              | ,                                                           | <ol> <li>Lengkapkan<br/>maklumat pada<br/>ruangan bertanda (*).</li> </ol>                                                                                                 |  |
|-----------------|--------------------------------------------|-------------------------------------------------------------|----------------------------------------------------------------------------------------------------|--|
|                 | 🛛 Halaman Utama 🥖 Tempahan Bilik Mesyuarat | / Tambah Tempahan Baru                                      |                                                                                                    |  |
|                 | Nama Pemohon:                              | Maizan binti Saad                                           |                                                                                                    |  |
|                 | Jawatan:                                   | Pegawai Teknologi Maklumat Gred F41                         |                                                                                                    |  |
|                 | Bahagian:                                  | Bahagian Pengurusan Maklumat                                | Tempahan                                                                                                    |  |
|                 | Tujuan Tempahan:                           | Sila Pilih                                                  |                                                                                                    |  |
|                 | Keterangan Tempahan:                       | Lengkapkan nama<br>mesyuarat/latihan/bengkel dan sebagainya | o veterangan Tempanan:<br>ontoh: Mesyuarat Suruhanjaya Kal Ke-XXX                                                                                                    |  |
|                 | Nama Bilik Mesyuarat:                      | Sila Pilih *                                                |                                                                                                    |  |
|                 | Tarikh Tempahan:                           | 26/10/2016 12:00 am 🗃 * hingga: 26/1                        | 0/2016 12:00 am 💼 *                                                                                                    |  |
|                 | Jumlah Pegawai Yang Terlibat:              | * Contoh: 25 Orang                                          | ujuan Tempahan!<br>engkap Keterangan Tempahan!<br>* Contoh: Mesyuarat Suruhanjaya Kat<br>26/10/2016 12:00 am  *<br>Klik butang "Kembali",<br>untuk ke paparan<br>ualaa dar |  |
|                 | Hidangan:                                  | Diperlukan 3. K                                             | Klik butang "Kembali",                                                                                                    |  |
| 2.              | Klik butang "Simpan "                      | 🔲 Tidak Diperlukan 🛛 🕹                                      | untuk ke paparan                                                                                                    |  |
|                 | untuk membuat tempahan.                    | 🖹 Simpan 🕤 Kembali                                          | kalendar.                                                                                                    |  |

• Lengkapkan ruangan bertanda \* ( wajib diisi ).

Rajah 5: Tempahan Baru

• Setelah lengkap diisi, klik butang "Simpan" dan paparan akan dipaparkan seperti Rajah 6.

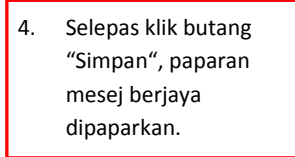

| 🕈 Halaman Utama                        | 🖱 Log Keluar                                                                                                    |                                                                                                    |                                                                            |
|----------------------------------------|----------------------------------------------------------------------------------------------------|----------------------------------------------------------------------------------------------------|----------------------------------------------------------------------------|
|                                        | ♦ Halaman Utama / Tempahan Bilik Mesyuarat                                                                                                    | / Maklumat Tempahan                                                                                                    |                                                                            |
|                                        | Tempahan bilik mesyuarat bagi tujuan Mesyuarat                                                                                                    | Krisis Portal telah berjaya ditambah.                                                                                                    | ×                                                                          |
|                                        | Nama Pemohon:                                                                                                    | Maizan binti Saad                                                                                                    | 5. Memaparkan                                                              |
|                                        | Jawatan:                                                                                                    | Pegawai Teknologi Maklumat Gred F41                                                                                                    | vang telah dibuat.                                                         |
|                                        | Bahagian:                                                                                                    | Bahagian Pengurusan Maklumat                                                                                                    | ,                                                                          |
|                                        | Tujuan Tempahan:                                                                                                    | Mesyuarat                                                                                                    | 6 Pada babagian <b>Maklumat</b>                                            |
|                                        | Keterangan Tempahan:<br>Nama Bilik Mesuuarat:                                                                                                    | Mesyuarat Krisis Portal                                                                                                    | Kelulusan, ja akan                                                         |
|                                        | Tarikh Tempahan:                                                                                                    | Bilik Mesyuarat Suruhanjaya<br>26 Oktober 2016 02:30 pm bingga 26 Oktober 2016 05:00 p                                                                                                    | memaparkan status Baru                                                     |
|                                        | Jumlah Pegawai Yang Terlibat:                                                                                                    | 20 orang                                                                                                    | pada "Kelulusan".                                                          |
|                                        | Maman Utama O Log Kekuar  Adaman Utama O Log Kekuar  Adaman Utama O Log Kekuar O Log Kekuar  Adaman Utama O Log Kekuar  Adaman Utaman O Log Kekuar  Adaman O Log Kekuar O Log Kekuar O Log |                                                                                                    |                                                                            |
|                                        | Tarikh Permohonan:                                                                                                    | ama       7 Tempahan Bilik Mesyuarat       / Maklumat Tempahan         kk mesyuarat bagi tujuan Mesyuarat Krisis Portal telah berjaya ditambah.       5. Memaparkan maklumat tempahan yang telah dibuat.         kk mesyuarat bagi tujuan Mesyuarat Krisis Portal       5. Memaparkan maklumat tempahan yang telah dibuat.         kalagian Pengurusan Maklumat Gred F41       6. Pada bahagian Maklumat Kelulusan, ia akan memaparkan status Baru yang telah dibuat.         yuarat:       Bilik Mesyuarat Suruhanjaya         an:       26 Oktober 2016 02:30 pm hingga 26 Oktober 2016 9000 p         onan:       22 Oktober 2016 02:30 pm hingga 26 Oktober 2016 9000 p         onan:       22 Oktober 2016 02:30 pm hingga 26 Oktober 2016 9000 p         memaparkan status Baru       9. Untuk membuat pembatalan tempahan, klik butang "Batal Tempahan".         Baru       9. Untuk mengemaskini maklumat tempahan, klik butang "Kembali " untuk ke Temphan Bilik Mesyuarat. |                                                                            |
|                                        | Kolulusan                                                                                                    | MAKLUMAT KELULUSAN                                                                                                    | pembatalan                                                                 |
|                                        | Pegawai Pelulus:<br>Tarikh                                                                                                    | Baru                                                                                                    | tempahan, klik butang<br>"Batal Tempahan".                                 |
| 7. Klik butang "Ce                     | tak"                                                                                                    | 🔒 Cetak 🎝 Kembali 🕼 Kemaskini 😭 Batal Tempaha                                                                                                    | an                                                                         |
| untuk menceta<br>maklumat<br>tempahan. | k<br>8. Klik butang<br>ke Tempha<br>Kajan o                                                                                                    | g "Kembali " untuk<br>an Bilik Mesyuarat.<br>: Paparan Iviakiumat Tempahan                                                                                                    | 9. Untuk mengemaskini<br>maklumat tempahan,<br>klik butang<br>"Kemaskini". |

#### e. Kemaskini / Batal Tempahan

- Untuk mengemaskini maklumat tempahan, klik butang "Kemaskini" seperti di Rajah 6.
- Paparan seperti Rajah 7 akan dipaparkan selepas klik butang "Kemaskini".

| 🕈 Halaman Utama       | Ů Log Keluar                                                     |                                     |                                           |
|-----------------------|------------------------------------------------------------------|-------------------------------------|-------------------------------------------|
|                       |                                                                  |                                     | 1. Pengemaskinian maklumat                |
|                       | 🕑 Halaman Utama 🧭 Tempahan Bilik Mesyuarat 🛛                     | Kemaskini Maklumat Tempahan         | tempahan yang boleh                       |
|                       |                                                                  |                                     | dibuat ialah "Keteranagan                 |
|                       | Nama Pemohon:                                                    | Maizan binti Saad                   | Tempahan", "Nama Bilik                    |
|                       | Jawatan:                                                         | Pegawai Teknologi Maklumat Gred F41 | Mesyuarat", "Tarikh                       |
| _                     | Bahagian:                                                        | Bahagian Pengurusan Maklumat        | Tempahan", "umlah                         |
| F                     | Tujuan Tempahan:                                                 | Mesyuarat •                         | Pegawai Yang Terlibat" dan<br>"Lidangan"  |
|                       | Keterangan Tempahan:                                             | Mesyuarat Krisis Portal             | Hidaligali .                              |
|                       | Nama Bilik Mesyuarat:                                            | Bilik Mesyuarat Suruhanjaya 🔹       | Lonton: Mesyuarat Suruhanjaya Kali Ke-XXX |
|                       | Tarikh Tempahan:                                                 | 26/10/2016 02:30 pm 🚔 * hingga: 26. | 10/2016 05:00 pm                          |
|                       | Jumlah Pegawai Yang Terlibat:                                    | 20 * Orang                          |                                           |
|                       | Hidangan:                                                        | ☑ Diperlukan<br>□ Tidak Diperlukan  |                                           |
|                       | Tarikh Permohonan:                                               | 22 Oktober 2016 3. Kli              | k butang "Kembali "                       |
|                       |                                                                  | 🖹 Simpan 🙄 Kembali Bil              | k Mesyuarat.                              |
| 2. Klik<br>men<br>mak | butang "Simpan " untuk<br>nbuat pengemakinian<br>Iumat tempahan. |                                     |                                           |

Rajah 7 : Kemaskini Maklumat Tempahan

• Selepas klik butang "Simpan", mesej berjaya akan dipaparkan seperti di Rajah 8.

|         | 🛛 🕑 Halaman Utama 🥖 Tempahan     | Bilik Mesyuarat 🗉 | Maklumat Tempahan                        |                           |    |                     |   |
|---------|----------------------------------|-------------------|------------------------------------------|---------------------------|----|---------------------|---|
|         | Tempahan bilik mesyuarat bagi tu | ujuan Mesyuarat I | Krisis Portal telah berjaya dikemaskini. |                           |    |                     | × |
|         | Nama Pemohon:                    |                   | Maizan binti Saad                        |                           | 5  | Selenas klik hutang | 1 |
|         | Jawatan:                         |                   | Pegawai Teknologi Maklumat Gred F41      |                           | 5. | "Simpan", paparan   |   |
|         | Bahagian:                        |                   | Bahagian Pengurusan Maklumat             |                           |    | mesei beriava       |   |
|         | Tujuan Tempahan:                 |                   | Mesyuarat                                |                           |    | dipaparkan.         |   |
|         | Keterangan Tempahan:             |                   | Mesyuarat Krisis Portal                  |                           |    |                     |   |
|         | Nama Bilik Mesyuarat:            |                   | Bilik Mesyuarat Suruhanjaya              |                           |    |                     |   |
|         | Tarikh Tempahan:                 |                   | 26 Oktober 2016 02:30 pm hingga 2        | 26 Oktober 2016 05:00 pm  |    |                     |   |
|         | Jumlah Pegawai Yang Terlibat:    |                   | 25 orang                                 |                           |    |                     |   |
|         | Hidangan:                        |                   | Diperlukan                               |                           |    |                     |   |
|         | Tarikh Permohonan:               |                   | 22 Oktober 2016                          |                           | _  |                     | ٦ |
|         |                                  |                   | MAKLUMAT KELU                            | JLUSAN                    | 8. | Untuk membuat       |   |
|         | Kelulusan:                       |                   | Baru                                     |                           |    | pembatalan          |   |
|         | Pegawai Pelulus:                 |                   |                                          | /                         | 1  | "Ratal Tompahan"    |   |
| E KIIK  | hutang "Cotak"                   |                   | •                                        |                           |    | Batai rempanan .    |   |
| J. KIIK | ik mencetak                      |                   | 🖨 Cetak 🏾 🏵 Kembali 🖉 Kema               | iskini 🛛 💼 Batal Tempahan | 7. | Untuk mengemaskini  | ٦ |
| mak     | dumat                            |                   |                                          |                           |    | maklumat tempahan,  |   |
| tem     | pahan.                           | 6. Klik b         | utang "Kembali " untuk                   |                           |    | klik butang         |   |
|         |                                  | ke Te             | mphan Bilik Mesyuarat.                   |                           |    | "Kemaskini".        |   |

Rajah 8 : Paparan Maklumat Berjaya Dikemaskini

- Untuk membuat pembatalan permohonan klik butang "Batal Permohonan" seperti di Rajah 8.
- Selepas klik butang "Batal Permohonan", satu popup mesej akan dipaparkan seperti di Rajah 9.

|                               | Pegawai Teknologi Maklumat Gred F41                                                                                                    |  |  |  |  |  |
|-------------------------------|----------------------------------------------------------------------------------------------------|--|--|--|--|--|
| Bahagian:                     | Bahagian Pengurusan Maklumat                                                                                                    |  |  |  |  |  |
| Tujuan Tempahan:              | Mesyuarat                                                                                                    |  |  |  |  |  |
| Keterangan Tempahan:          | Mesyuarat Krisis Portal                                                                                                    |  |  |  |  |  |
| Nama Bilik Mesyuarat:         | Bilik Mesyuarat Suruhanjaya                                                                                                    |  |  |  |  |  |
| Tarikh Tempahan:              | 26 Oktob                                                                                                    |  |  |  |  |  |
| Jumlah Pegawai Yang Terlibat: | Adakan anda pasil unuk membalaikan tempanan ini 7<br>15 orang                                                                                                    |  |  |  |  |  |
| Hidangan:                     | Dipertuka                                                                                                    |  |  |  |  |  |
| Tarikh Permohonan:            | 22 Oktober 22 Oktober |  |  |  |  |  |
|                               | MAKLUMAT KELULUSAN                                                                                                    |  |  |  |  |  |
| Kelulusan:                    | Baru "OK" dan jika tidak                                                                                                    |  |  |  |  |  |
| Pegawai Pelulus:              | membatalkan                                                                                                    |  |  |  |  |  |
| Tarikh:                       | tempahan klik butang                                                                                                    |  |  |  |  |  |
|                               | 🖨 Cetak 🗇 Kembali 🕼 Kemaskini 😭 Batal Tempahan "Cancel".                                                                                                    |  |  |  |  |  |

Rajah 9 : Pembatalan Tempahan

- Selepas klik butang "OK", paparan seperti Rajah 10 akan dipaparkan.
- Pembatalan Tempahan hanya boleh dibuat oleh pemohon sahaja.

| Tempahan bilik mesyuarat bagi tujuan Mesyuarat l                   | Krisis Portal pada 26 Oktober 2016 09:30 am hingga 26 Oktober 2                            | 016 12:00 pm telah  | berjaya dibatalkan. 🛛 🗙    |  |  |
|--------------------------------------------------------------------|--------------------------------------------------------------------------------------------|---------------------|----------------------------|--|--|
|                                                                    | <b>X</b>                                                                                   |                     |                            |  |  |
| Nama Pemohon:                                                      | Maizan binti Saad                                                                          |                     |                            |  |  |
| Jawatan:                                                           | Pegawai Teknologi Maklumat Gred F41                                                        | $\mathbf{i}$        | 11. Selepas klik butang    |  |  |
| Bahagian:                                                          | Bahagian Pengurusan Maklumat                                                               | "OK", satu mesej    |                            |  |  |
| Tujuan Tempahan:                                                   | Mesyuarat                                                                                  |                     | pembatalan tempahan        |  |  |
| Keterangan Tempahan:                                               | Mesyuarat Krisis Portal                                                                    |                     | Berjaya dibatalkan         |  |  |
| Nama Bilik Mesyuarat:                                              | Bilik Mesyuarat Suruhanjaya                                                                | akan dipaparkan.    |                            |  |  |
| Tarikh Tempahan:                                                   | 26 Oktober 2016 09:30 am hingga 26 Oktober 2016 12:00 p                                    | m                   |                            |  |  |
| Jumlah Pegawai Yang Terlibat:                                      | 15 orang                                                                                   |                     |                            |  |  |
| Hidangan:                                                          | Diperlukan 10 Status                                                                       |                     | s "Kelulusan" akan         |  |  |
| Tarikh Permohonan:                                                 | 22 Oktober 2016                                                                            | dipapa              | arkan secara               |  |  |
|                                                                    | MAKLUMAT KELULUSAN                                                                         | autom               | atik ( " <b>Dibatalkan</b> |  |  |
| Kelulusan:                                                         | Dibatalkan oleh Pemohon 🗲                                                                  | oleh Pemohon").     |                            |  |  |
| Pegawai Pelulus:                                                   |                                                                                            |                     |                            |  |  |
| Tarikh:                                                            | •                                                                                          |                     |                            |  |  |
| 12. Klik butang "Cetak"<br>untuk mencetak<br>maklumat<br>tempahan. | <ul> <li>➡ Cetak SKembali</li> <li>13. Klik butang "Kembali ke Temphan Bilik Me</li> </ul> | " untuk<br>syuarat. |                            |  |  |

Rajah 10 : Paparan Mesej Pembatalan

#### **16.URUSETIA BKP**

i. Selepas Klik butang "Klik Di Sini" paparan Kalendar Tempahan Bilik Mesyuarat dipaparkan seperti Rajah 11.

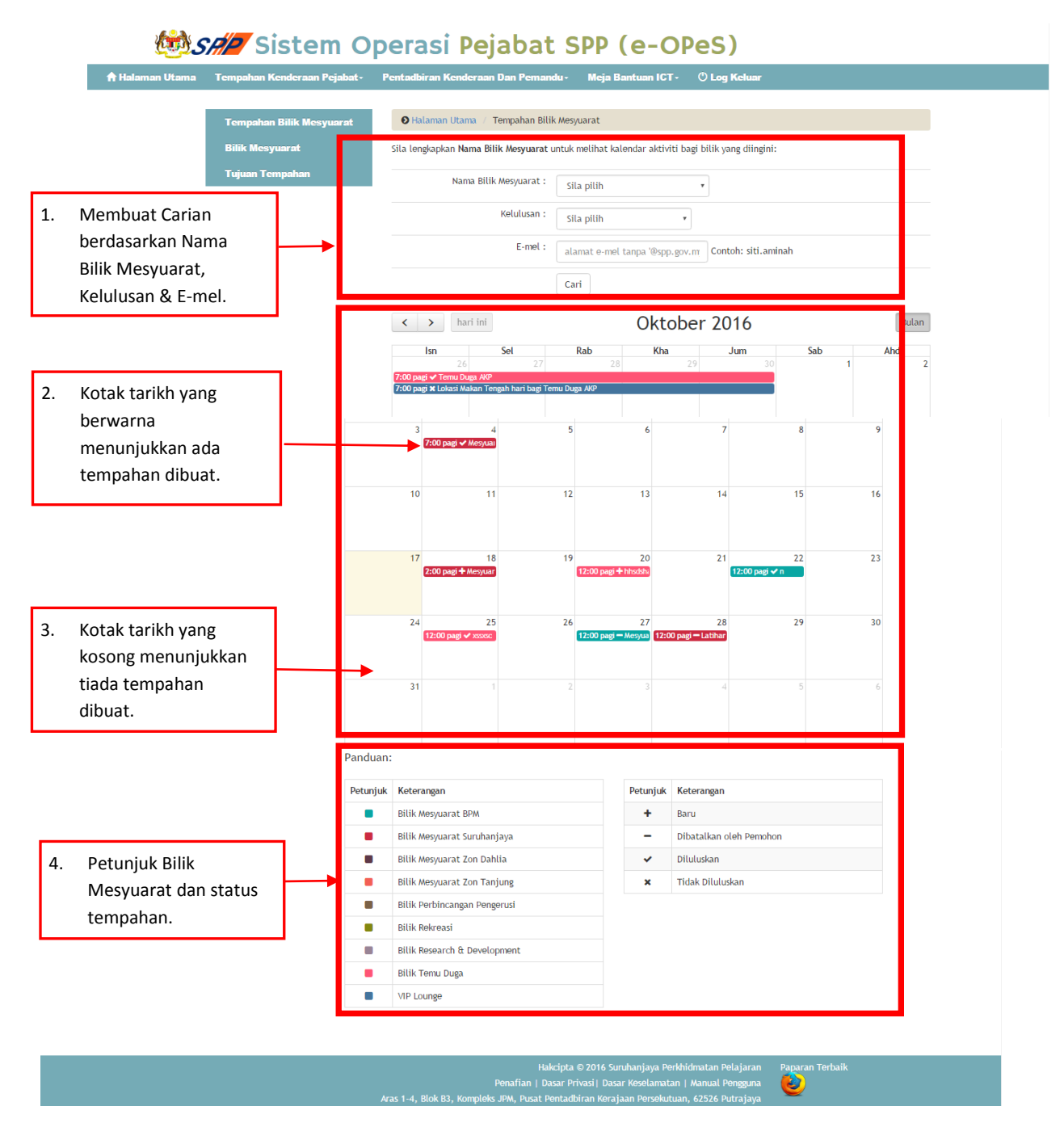

Rajah 11 : Paparan Kalendar Tempahan

#### a. Papar Maklumat Tempahan

• Untuk memaparkan maklumat tempahan, klik pada kotak tarikh yang berwarna dan paparan akan dipaparkan seperti di Rajah 12.

|    | Tempahan Bilik Mesyuar | at     | 🛛 🕑 Halaman Utama 🥖 Tempaha   | an Bilik Mesyuarat 🥖 Maklumat Tempahan                       |
|----|------------------------|--------|-------------------------------|--------------------------------------------------------------|
|    | Bilik Mesyuarat        |        | Nama Demohon:                 |                                                              |
|    | Tujuan Tempahan        |        | numu remonon.                 | Maizan binti Saad                                            |
|    |                        |        | Jawatan:                      | Pegawai Teknologi Maklumat Gred F41                          |
|    |                        |        | Bahagian:                     | Bahagian Pengurusan Maklumat                                 |
|    |                        | _      | Tujuan Tempahan:              | Mesyuarat                                                    |
| 2. | Memaparkan maklumat    |        | Keterangan Tempahan:          | Mesyuarat Jawatankuasa Pemandu ICT (JPICT) SPP Bil Tahun 201 |
|    | permohonan.            |        | Nama Bilik Mesyuarat:         | Bilik Mesyuarat Suruhanjaya                                  |
|    |                        |        | Tarikh Tempahan:              | 18 Oktober 2016 02:00 am hingga 18 Oktober 2016 02:00 am     |
|    |                        |        | Jumlah Pegawai Yang Terlibat: | 20 orang                                                     |
|    |                        |        | Hidangan:                     | Diperlukan                                                   |
|    |                        |        | Tarikh Permohonan:            | 17 Oktober 2016                                              |
|    |                        | _      |                               | MAKLUMAT KELULUSAN                                           |
| 2. | Memaparkan maklumat    |        | Kelulusan:                    | Baru                                                         |
|    | kelulusan.             |        | Pegawai Pelulus:              |                                                              |
| L  |                        | -      | Tarikh:                       | •                                                            |
|    |                        |        |                               | Cetak 🔿 Kembali 🗹 Proses 🥆                                   |
|    | 4.                     | Klik b | utang "Cetak"                 |                                                              |
|    |                        | untuk  | c mencetak                    | 6. Untuk membuat                                             |
|    |                        | maklı  | umat                          | 5. Klik butang "Kembali " kelulusan                          |
|    |                        | nerm   | ohonan                        | untuk ke Temphan permohonan klik                             |
|    |                        | Perm   |                               | Bilik Mesyuarat. butang "Proses".                            |

Rajah 12 : Paparan maklumat permohonan

#### b. Kelulusan

 Untuk membuat kelulusan, klik butang Proses dan paparan akan dipaparkan seperti di Rajah 13.

| 🕺 Sr/P Sisten                                              | n Operasi Peja                                      | abat SPP (e-OPeS)                                                                                                    |
|------------------------------------------------------------|-----------------------------------------------------|----------------------------------------------------------------------------------------------------|
| 🔒 Halaman Utama 🛛 Tempahan Kenderaan Pejabat               | <ul> <li>Pentadbiran Kenderaan Dan Pemar</li> </ul> | ndu≖ Meja Bantuan ICT≖ 😃 Log Keluar                                                                                                    |
| Tempahan Bilik Mesyuarat<br>Bilik Mesyuarat                | 🕑 Halaman Utama 🥖 Tempahan Bil                      | iik Mesyuarat 🧹 Kemaskini Maklumat Tempahan                                                                                                    |
| Tujuan Tempahan                                            | Nama Pemohon:                                       | Nor Azlina binti Mustapa                                                                                                    |
|                                                            | Jawatan:                                            | Penolong Pegawai Teknologi Maklumat Gred FA32                                                                                                  |
|                                                            | Bahagian:                                           | Bahagian Pengurusan Maklumat                                                                                                    |
|                                                            | Tujuan Tempahan:                                    | Latihan/Kursus/Bengkel 🔹 *                                                                                                    |
| <ol> <li>Maklumat tempahan<br/>bilik mesyuarat.</li> </ol> | Keterangan Tempahan:                                | UAT Tempahan Bilik Mesyuarat guruhanjaya * Contoh: Mesyuarat Suruhanjaya                                                                       |
|                                                            | Nama Bilik Mesyuarat:                               | Blik Mesyuarat BPM                                                                                                    |
|                                                            | Tarikh Tempahan:                                    | 20/10/2016 10:30 am 🗰 * hingga: 20/10/2016 11:30 am 🗰 *                                                                                        |
|                                                            | Jumlah Pegawai Yang Terlibat:                       | 5 • Orang                                                                                                    |
|                                                            | Hidangan:                                           | <ul> <li>Dipertukan</li> <li>Tidak Dipertukan</li> </ul>                                                                                       |
|                                                            | Tarikh Permohonan:                                  | 15 Oktober 2016                                                                                                    |
|                                                            |                                                     | MAKLUMAT KELULUSAN                                                                                                    |
| 4. Untuk membuat                                           | Kelulusan:                                          | Baru ·                                                                                                    |
| ada Diluluskan atau                                        | Pegawai Pelulus:                                    | Nor Azlina binti Mustapa                                                                                                    |
| Tidak Diluluskan.                                          |                                                     | 臣 Simpan O Kembali                                                                                                    |
|                                                            | 5. Klik butang "Simp                                | ban" untuk                                                                                                    |
|                                                            | menyimpan makl<br>kelulusan.                        | umat dan 16 Suruhanjaya Perkhidmatan Pelajaran Paparan Terbaik<br>Dasar Keselamatan   Manual Pengguna<br>Kerajaan Persekutuan, 62526 Putrajaya |

Rajah 13 : Pengemaskinian dan Kelulusan

• Selepas klik butang "Simpan", mesej seperti Rajah 14 akan dipaparkan.

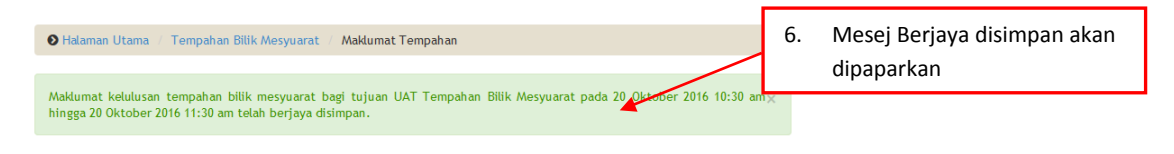

Rajah 14 : Maklumat Berjaya disimpan

#### **17.MENU BILIK MESYUARAT**

| Tempahan Bilik Mesyuarat<br>Bilik Mesyuarat | ● Halaman Utama / Tempahan Bilik Mesyuarat / Bilik Mesyuarat |                                |                                |                                    |        |
|---------------------------------------------|--------------------------------------------------------------|--------------------------------|--------------------------------|------------------------------------|--------|
| Tujuan Tempahan                             | Nama Bilik : Contoh : Bil<br>Aktif? : Sila pilih             | iik Mesyuarat B                | PM                             |                                    |        |
| 2. Klik pada Menu Bilik                     | Paparan 10 • rekod                                           |                                |                                |                                    |        |
| Mesyuarat untuk<br>melihat separai bilik    | # Nama Bilik                                                 | Nama<br>Singkatan <sup>‡</sup> | Kapasiti<br>Bilik <sup>‡</sup> | Kod<br>Warna <sub>r</sub><br>(HEX) | Aktif? |
| vang telah                                  | 1. Bilik Mesyuarat Suruhanjaya                               | MSJ                            | 30                             | •                                  | Ya     |
| diwujudkan                                  | 2. Bilik Mesyuarat Zon Dahlia                                |                                | 25                             |                                    | Ya     |
| alwajaakan.                                 | 3. Bilik Mesyuarat Zon Tanjung                               |                                | 15                             |                                    | Ya     |
|                                             | 4. Bilik Perbincangan Pengerusi                              |                                | 10                             | •                                  | Ya     |
|                                             | 5. Bilik Mesyuarat BPM                                       | BPM                            | 10                             |                                    | Ya     |
|                                             | 6. VIP Lounge                                                | VIP                            | 20                             |                                    | Ya     |
|                                             | 7. Bilik Rekreasi                                            | BSR                            | 70                             |                                    | Ya     |
|                                             | 8. Bilik Temu Duga                                           | BTD                            | 35                             | •                                  | Ya     |
|                                             | 9. Bilik Research & Development                              | R&D                            | 12                             |                                    | Ya     |
|                                             | Dipaparkan 1 - 9 drpd. 9 rekod                               |                                |                                |                                    | 1      |

#### ishet CDD (s. ODsC) ж.

Rajah 15 : Maklumat Bilik Mesyuarat.

#### **18.MENU TUJUAN TEMPAHAN**

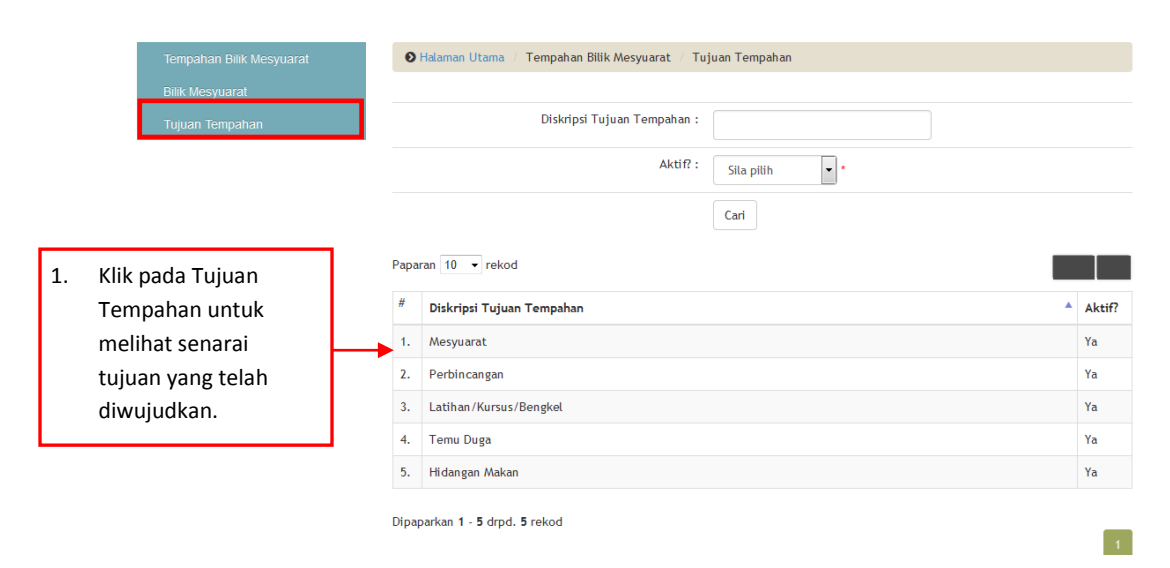

Rajah 16 : Maklumat Tujuan Tempahan.

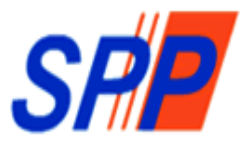

## SURUHANJAYA PERKHIDMATAN PELAJARAN

D

# Manual Pengguna Sistem Operasi Pejabat (e-OPeS) - Modul Meja Bantuan ICT-

BAHAGIAN PENGURUSAN MAKLUMAT SURUHANJAYA PERKHIDMATAN PELAJARAN ARAS 3, BLOK B3, KOMPLEKS JABATAN PERDANA MENTERI PUSAT PENTADBIRAN KERAJAAN PERSEKUTUAN 62526, W.P.PUTRAJAYA

### <u>KANDUNGAN</u>

| 1. | PENGENALAN               | .43 |
|----|--------------------------|-----|
| 2. | KATEGORI PENGGUNA SISTEM | .43 |
| 3. | CAPAIAN SISTEM           | .43 |
| 4. | LOG MASUK                | .43 |
| 5. | MENU MEJA BANTUAN ICT    | .44 |
|    | a. Aduan Baru            | .45 |
|    | b. Tambah Maklumbalas    | .46 |
|    | c. Senarai Aduan         | .47 |
| 6. | TANPA LOG MASUK          |     |
|    | a. Aduan Baru            | .50 |
|    | _b. Semakan Aduan        | .51 |
|    |                          |     |

#### **19.PENGENALAN**

Sistem Operasi Pejabat (e-OPeS) bagi Modul Meja Bantuan ICT (SPP) adalah satu modul yang dibangunkan bagi memudahkan pegawai SPP untuk membuat aduan dan semakan status aduan yang telah dikemukakan.

Hanya pengguna yang berdaftar (pegawai SPP) sebagai pengguna sistem sahaja dibenarkan untuk membuat aduan ICT secara *online*. Pendaftaran pegawai SPP hanya boleh dilakukan oleh Unit Pengurusan dan Kualiti (BKP).

#### 20.KATEGORI PENGGUNA SISTEM

Pengguna yang terlibat dalam Modul Direktori SPP adalah seperti berikut:-

- i) Pengguna
  - Merupakan pengguna untuk membuat aduan berkaitan ICT.
- ii) Pegawai BPM

- Merupakan pegawai yang bertugas menerima dan merekod aduan bagi tindakan yang telah diambil tindakan.

#### **21.CAPAIAN SISTEM**

Sistem Meja Bantuan ICT boleh dicapai dengan paparan terbaik menggunakan pelayar internet *Internet Explorer* dan *Mozilla Firefox* dengan menaip alamat URL <u>http://melur.spp.gov.my/opes/</u>

#### 22.LOG MASUK

- vii. Taip alamat URL http://melur.spp.gov.my/opes/ pada ruangan alamat pada pelayan internet.
- viii. Paparan log masuk dipaparkan seperti di Rajah 1.

## Sistem Operasi Pejabat SPP (e-OPeS)

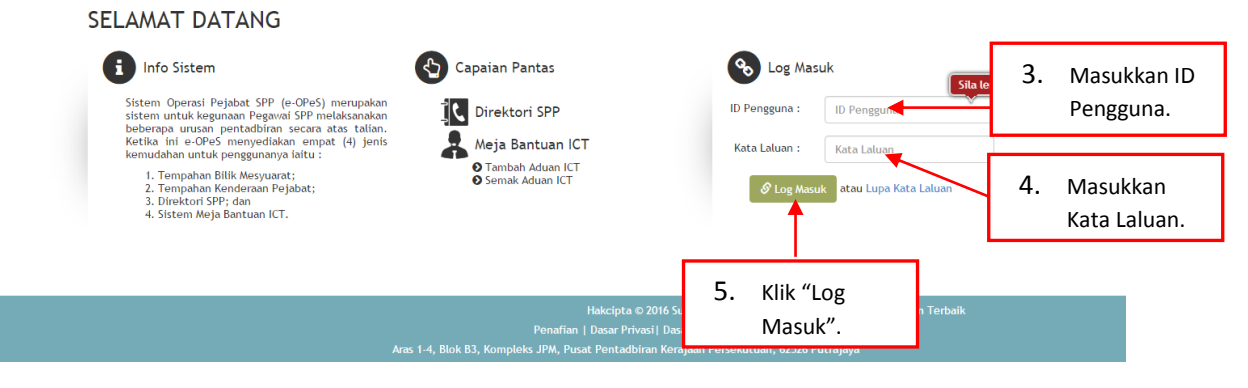

Rajah 1 : Log Masuk

ix. Jika berjaya log masuk, halaman utama sistem akan dipaparkan seperti di Rajah 2. Kemudian klik butang "Klik Di Sini" pada Menu Meja Bantuan ICT.

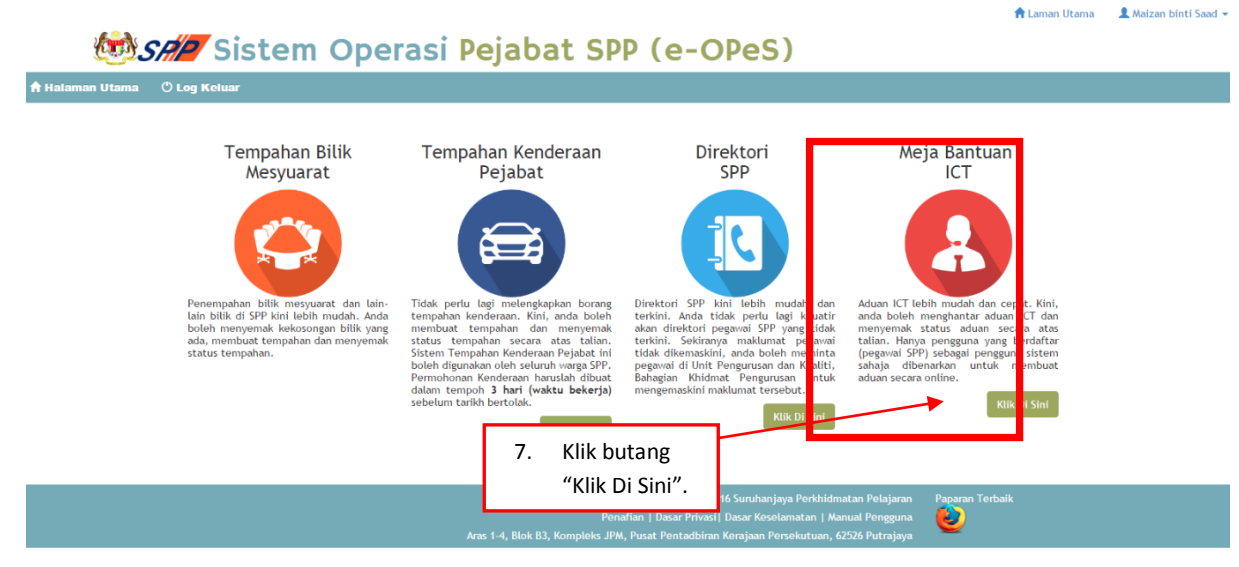

Rajah 2 : Halaman Utama

#### 23.MENU MEJA BANTUAN ICT

- ii. Selepas Klik butang "Klik Di Sini" paparan Aduan ICT dipaparkan seperti Rajah 3.
- iii. Pada Rajah dibawah, ia akan memaparkan aduan yang telah dibuat oleh pengguna.
- iv. Jika status adalah "Selesai", ikon <sup>1</sup> akan dipaparkan. Selain status "Selesai", paparan ikon akan dipaparkan.

| ł           | Sistem Opera                                                                                  | asi Pejab                 | at SPP (            | e-OPe          | S)                | T Laman Utama 🔪 🤉 Malzan Unitu Sadu 🤊              |
|-------------|-----------------------------------------------------------------------------------------------|---------------------------|---------------------|----------------|-------------------|----------------------------------------------------|
| 🔒 Halaman U |                                                                                               |                           |                     |                |                   |                                                    |
|             | Aduan ICT                                                                                     | ❸ Halaman Utama / Adu     | an ICT              |                |                   |                                                    |
|             | Sebarang masalah, sila hubungi:-                                                              | Tarikh :                  |                     | 🗰 Hingga       |                   | #                                                  |
|             | Pegawai Teknikal<br>Mohd Izuddin bin Ibrahim : 7367<br>Mohd Han bin Adam : 7453               | Kategori Aduan :          | Sila pilih          | •              |                   | 3. Klik ikon 🖍 untuk membuat                       |
|             | Ahmad Nazri bin Mohd Razali : 7453<br><b>Pegawai Aset</b><br>Hashimah binti Khairuddin : 7459 | Status :                  | Sila pilih          | •              |                   | maklumbalas pegawai; atau                          |
|             |                                                                                               |                           | Cari                |                |                   |                                                    |
|             | F                                                                                             | Paparan 10 🔻 rekod        |                     |                |                   | Excel 90F                                          |
|             | •                                                                                             | Nama Pengadu 🚽            | Tarikh Aduan        | Kategori Aduan | Jenis Aduan       | < Status 🔶 Tindatan                                |
| 4. II       | kon 🔮 dipaparkan apabila ia                                                                   | Maizan binti Saad         | 13/10/2016 09:35:44 | Perkakasan     | Komputer          | Dalam Tindakan 📝                                   |
| h           | orstatus "Salasai" Klikikan 🚯                                                                 | Maizan binti Saad         | 14/10/2016 10:27:25 | Perkakasan     | Pencetak (Printer | ) Selesai 🕒                                        |
| u<br>a      | untuk memaparkan maklumat<br>aduan berserta maklumbalas.                                      | aparkan 1 - 2 drpd. 2 reł | od                  | Tambah         | 5.                | Untuk membuat aduan baru,<br>klik butang "Tambah". |
|             |                                                                                               | _                         | Rajah 3             | : Aduan        | іст 🖵             |                                                    |

#### f. Aduan Baru

 Untuk membuat aduan baru, klik butang "Tambah" dan paparan akan dipaparkan seperti di Rajah 4.

|        |                                   |    |                                                 |                                                                                    |            | 📌 Laman | Utama 🔹 💄 Maizan binti Saad 🤜 |      |
|--------|-----------------------------------|----|-------------------------------------------------|------------------------------------------------------------------------------------|------------|---------|-------------------------------|------|
|        | 🛛 💯 Sistem Op                     | er | asi Pejabat SPP (e-                             | OPeS)                                                                              |            |         |                               |      |
| 🔒 Hala | man Utama 🖞 Log Keluar            |    |                                                 |                                                                                    |            |         |                               |      |
|        | Aduan ICT                         |    | Halaman Utama / Aduan ICT / Aduan Baru          |                                                                                    |            |         |                               |      |
|        | i Sebarang masalah, sila hubungi: |    | Nama Pengadu:                                   | Maizan binti Saad                                                                  |            |         |                               |      |
|        | Pezawai Teknikal                  |    | Bahagian:                                       | Bahagian Pengurusan Maklumat                                                       |            |         |                               |      |
| 3.     | Masukkan Catatan                  | 53 | Jawatan:                                        | Pegawai Teknologi Maklumat Gred F41                                                |            |         |                               |      |
|        | Pengadu dan Dokumen               | -  | Catatan Pengadu:                                |                                                                                    |            |         |                               |      |
|        | Sokongan sekiranya ada.           |    |                                                 | *                                                                                  |            |         |                               |      |
|        |                                   |    | Dokumen Sokongan Sekiranya Ada:                 | Choose File No file chosen                                                         | 3.         | Klik bi | utang "Kembali"               |      |
| 4.     | Klik butang "Hantar"              | _  |                                                 | 🖺 Hantar 🏷 Kembali                                                                 |            | untuk   | ke Menu Aduan                 | ICT. |
|        | untuk menghantar aduan.           |    |                                                 |                                                                                    |            |         |                               |      |
|        |                                   |    |                                                 |                                                                                    |            |         |                               | _    |
|        |                                   |    | Hakcipta €<br>Penafian I Dasar Priv             | 0 2016 Suruhanjaya Perkhidmatan Pelajaran I<br>Jasar Keselamatan I Manual Pengguna | Paparan Te |         |                               |      |
|        |                                   |    | Aras 1-4, Blok B3, Kompleks JPM, Pusat Pentadbi | iran Kerajaan Persekutuan, 62526 Putrajaya                                         | <b>e</b>   |         |                               |      |

Rajah 4 : Aduan Baru.

• Klik butang "Hantar" dan paparan akan dipaparkan seperti di Rajah 5.

| 🏫 Laman Utama | 👤 Maizan binti Saad 👻 |
|---------------|-----------------------|
|               |                       |

| tama                             | 🖱 Log Keluar                                                |                                                                                                   |                                                                                                    |                                   |  |  |
|----------------------------------|-------------------------------------------------------------|---------------------------------------------------------------------------------------------------|----------------------------------------------------------------------------------------------------|-----------------------------------|--|--|
|                                  | Aduan ICT                                                   | 🕑 Halaman Utama 🥖 Aduan ICT 🥖                                                                     | Aduan Baru                                                                                                    |                                   |  |  |
|                                  | Sebarang masalah, sila hubungi:-<br>Pesawai Teknikal        | Aduan anda berjaya dihantar.<br>Anda boleh membuat semakan st<br>ruangan Semak Aduan ICT di halam | atus aduan anda dengan Log Masuk sistem atau menggunakan nar<br>an utama.                                           | ma email maizan pada <sup>X</sup> |  |  |
|                                  | Mohd Izuddin bin Ibrahim : 7367<br>Mohd Han bin Adam : 7453 |                                                                                                   |                                                                                                    |                                   |  |  |
|                                  | Ahmad Nazri bin Mohd Razali : 7453<br>Pegawai Aset          | No. Tiket Aduan:                                                                                  | iduan: SPP/2016/ 12                                                                                                 |                                   |  |  |
| Hashimah binti Khairuddin : 7459 |                                                             | Nama Pengadu:                                                                                     | Maizan binti Saad                                                                                                   |                                   |  |  |
|                                  |                                                             |                                                                                                   | Bahagian Pengurusan Maklumat                                                                                        |                                   |  |  |
| 4. Mesej berjaya dihantar        |                                                             | Pegawai Teknologi Maklumat Gred F41                                                               |                                                                                                    |                                   |  |  |
| akan dipaparkan.                 |                                                             | Pengadu:                                                                                          | PC selalu Hang                                                                                                    |                                   |  |  |
|                                  |                                                             | n Sokongan Sekiranya Ada:<br>Tarikh Aduan:                                                        | 14/10/2016 11:59:56                                                                                                 |                                   |  |  |
|                                  |                                                             | Status:                                                                                           | Baru                                                                                                    |                                   |  |  |
| 5                                | Klik butang "Kombali"                                       |                                                                                                   | D Kembali                                                                                                    |                                   |  |  |
| Э.                               |                                                             |                                                                                                   |                                                                                                    |                                   |  |  |
|                                  | untuk ke Aduan baru.                                        | nbalas Aduan                                                                                      |                                                                                                    |                                   |  |  |
|                                  |                                                             | 10 • rekod                                                                                        |                                                                                                    |                                   |  |  |
|                                  |                                                             | <sup>#</sup> Pengguna Cipta                                                                       | Tarikh Cipta 🖕 Catatan                                                                                              | Dokumen Sokongan<br>Sekiranya Ada |  |  |
|                                  |                                                             | Tiada rekod dijumpai                                                                              |                                                                                                    |                                   |  |  |
|                                  |                                                             | Tiada rekod dijumpai                                                                              |                                                                                                    |                                   |  |  |
|                                  |                                                             |                                                                                                   |                                                                                                    |                                   |  |  |
|                                  |                                                             |                                                                                                   | Hakcipta © 2016 Suruhanjaya Perkhidmatan Pelajaran<br>Penafian   Dasar Privasi  Dasar Keselamatan   Manual Pengguna | Paparan Terbaik                   |  |  |

Rajah 5 : Aduan Berjaya di Hantar

## g. Tambah Maklumbalas

| Aduan ICT                                                     | Halaman Utama / Aduan ICT /     | Aduan Baru                       |                    |                                     |    |
|---------------------------------------------------------------|---------------------------------|----------------------------------|--------------------|-------------------------------------|----|
| Sebarang masalah, sila hubungi                                | No. Tiket Aduan:                | SPP/2016/ 3                      |                    |                                     |    |
| Pegawai Teknikal<br>Mahd Izuddia bin Ibrahim - 7367           | Nama Pengadu:                   | Maizan binti Saad                |                    |                                     |    |
| Mohd Han bin Adam : 7453<br>Ahmad Nazri bin Mohd Razali : 745 | Bahagian:                       | Bahagian Pengurusan Maklumat     |                    |                                     |    |
| Pegawai Aset                                                  | Jawatan:                        | Pegawai Teknologi Maklumat Gre   | ed F41             |                                     |    |
| Hashiman binti Khairuodin 17439                               | Catatan Pengadu:                | tidak boleh log pc               |                    |                                     |    |
|                                                               | Dokumen Sokongan Sekiranya Ada: |                                  |                    |                                     |    |
| Memaparkan —                                                  | Tarikh Aduan:                   | 13/10/2016 09:35:44              | 6. Kli             | k butang "Kembal                    | i″ |
| maklumat aduan.                                               |                                 | D Kembali                        | un                 | tuk ke Menu Adua                    | an |
|                                                               | Tambah Maklumbalas              |                                  | ICT                | Г.                                  |    |
| Untuk menambah                                                |                                 |                                  |                    |                                     |    |
| Klik butang                                                   | Dokumen Sokongan Sekiranya Ada: | Choose                           | ile No file chosen | ۵                                   |    |
| "Simpan" untuk                                                |                                 | 🖺 Simpl                          | n                  |                                     |    |
| menambah                                                      | Maklumbalas Aduan               |                                  |                    |                                     |    |
| maklumbalas.                                                  | Paparan 10 💌 rekod              |                                  |                    |                                     |    |
|                                                               | " Pengguna Cipta 💧              | Tarikh Cipta 👌 Catatan           |                    | 0 Dokumen Sokongan<br>Sekiranya Ada |    |
| Memaparkan                                                    | 1. Maizan binti Saad            | 13/10/2016 09:36:31 mohon bantu  | ian                |                                     |    |
|                                                               | 2. Nor Azlina binti Mustapa     | 13/10/2016 09:42:15 Masih dalam  | Lindakan BPM       |                                     |    |
| sendfal                                                       | 3. Nor Azlina binti Mustapa     | 13/10/2016 09:42:47 berkenaan se | tting domain       |                                     |    |
| maklumbalas.                                                  | Dipaparkan 1 - 3 drpd. 3 rekod  |                                  |                    |                                     |    |

Rajah 6 : Paparan maklumbalas pegawai

#### h. Senarai Aduan

• Klik pada "Aduan ICT" dan paparan senarai aduan akan dipaparkan seperti di Rajah 7.

| i Sebarang masalah, sila hubungi:-<br>Pesawai Teknikal                                                                       | O H    | lalaman Utama / Adua     | n ICT               |                    |               |                |           |
|----------------------------------------------------------------------------------------------------|--------|--------------------------|---------------------|--------------------|---------------|----------------|-----------|
| <b>Pegawai Teknikal</b><br>Mohd Izuddin bin Ibrahim : 7367<br>Mohd Han bin Adam : 7453<br>Ahmad Nazri bin Mohd Razali : 7453 |        | Tarikh :                 |                     | i Hingga           |               |                |           |
| 2. Untuk membuat ca                                                                                                    | rian   | gori Aduan :             | Sila pilih          | -                  |               |                |           |
| maklumat aduan                                                                                                    |        | Status :                 | Sila pilih          | -                  |               |                |           |
| lengkapkan "Tarikh'                                                                                                    |        |                          | Cari                |                    |               |                |           |
| "Kategori Adua" / "                                                                                                    | Status | s″                       |                     |                    |               |                |           |
| dan klik butang "Ca                                                                                                    | ri".   | - rekod                  |                     |                    |               |                | Excel PDF |
|                                                                                                    | #      | Nama Pengadu 🛛 🔻         | Tarikh Aduan 🔶      | Kategori Aduan   🍦 | Jenis Aduan 🍦 | Status 🔶       | Tindakan  |
|                                                                                                    | 1.     | Maizan binti Saad        | 13/10/2016 09:35:44 | Perkakasan         | Komputer      | Dalam Tindakan | 1         |
| Untuk memaparkan                                                                                                    | 2.     | Ma an binti Saad         | 14/10/2016 11:59:56 |                    |               | Baru           | 1         |
| maklumat detail aduan,                                                                                                    | 3.     | Maizan binti Saad        | 26/10/2016 15:55:05 |                    |               | Baru           | 1         |
| klik icon 🖍 atau 🔨 .                                                                                                    | 4.     | Maizan binti Saad        | 26/10/2016 15:57:12 |                    |               | Baru           |           |
|                                                                                                    |        | arkan 1 - 4 drpd. 4 reko | d                   | Tambah             |               |                | 1         |
|                                                                                                    |        |                          |                     |                    |               |                |           |

Rajah 7 : Senarai Aduan

Klik ikon <sup>1</sup> pada senarai aduan dan maklumat detail aduan dipaparkan seperti di Rajah 8.

|                                                      |                                 |                                                                           |                                                             | 🔒 Laman Utama   | 💄 Maizan binti Saad 👻 |
|------------------------------------------------------|---------------------------------|---------------------------------------------------------------------------|-------------------------------------------------------------|-----------------|-----------------------|
| Sistem 🛛                                             | Operasi Peiabat                 | SPP (e-OPe                                                                | S)                                                          |                 |                       |
| 🕈 Halaman Utama 🔿 Loo Keluar                         |                                 |                                                                           |                                                             |                 |                       |
|                                                      |                                 |                                                                           |                                                             |                 |                       |
| Aduan ICT                                            | 🛛 🔁 Halaman Utama 🥖 Aduan ICT   | Aduan Baru                                                                |                                                             |                 |                       |
| -                                                    |                                 |                                                                           |                                                             |                 |                       |
| Sebarang masalah, sila h                             | hubungi:- No. Tiket Aduan:      | SPP/2016/ 11                                                              |                                                             |                 |                       |
| Pegawai Teknikal<br>Mobd Izuddia bin Ibrahim         | Nama Pengadu:                   | Maizan binti Saad                                                         |                                                             |                 |                       |
| Mohd Han bin Adam : 7453<br>Ahmad Nazri bin Mohd Raz | Bahagian:<br>zali : 7453        | Bahagian Pengurusan Maklumat                                              | t                                                           |                 |                       |
| Peaswai Acet                                         | Jawatan:                        | Pegawai Teknologi Maklumat G                                              | ired F41                                                    |                 |                       |
| 3. Memaparkan                                        | Catatan Pengadu:                | PC blank                                                                  |                                                             |                 |                       |
| maklumat aduan                                       | Dokumen Sokongan Sekiranya Ada: | :                                                                         |                                                             |                 |                       |
| IIIdkiuiiidt duudii.                                 | Tarikh Aduan:                   | 14/10/2016 10:27:25                                                       |                                                             |                 | _                     |
|                                                      | Status:                         | Selesai                                                                   | 7 Klik buta                                                 | ng "Kemhali"    |                       |
|                                                      |                                 | S Kembali                                                                 |                                                             |                 |                       |
|                                                      |                                 |                                                                           | иптик ке                                                    | ivienu Aduan    |                       |
|                                                      | Maklumbalas Aduan               |                                                                           | ICT/Sena                                                    | irai Aduan.     |                       |
|                                                      | Paparan 10 🔻 rekod              |                                                                           |                                                             |                 | _                     |
| E Mamanarkan                                         | # December 61.4                 | Turth Carl                                                                |                                                             | Delener Colonia |                       |
| 5. Memaparkan                                        | 🕆 Pengguna Cipta 🍦              |                                                                           |                                                             | Sekiranya Ada   |                       |
| maklumbalas                                          | 1. Nor Azlina binti Mustapa     | 14/10/2016 10:32:36 service PC o                                          | dan test ok                                                 |                 |                       |
| pegawai.                                             |                                 |                                                                           |                                                             |                 |                       |
|                                                      | Dipaparkan 1 - 1 drpd. 1 rekod  |                                                                           |                                                             |                 |                       |
|                                                      |                                 |                                                                           |                                                             |                 |                       |
|                                                      |                                 |                                                                           |                                                             |                 |                       |
|                                                      |                                 | Hakcipta © 2016 Suruh                                                     | anjaya Perkhidmatan Pelajaran                               | Paparan Terbaik |                       |
|                                                      | Aras 1.4 Blok 82 Komple         | Penafian   Dasar Privasi  Dasar Ke<br>aks IDM, Dusat Pontadhiran Koralaar | eselamatan   Manual Pengguna<br>Persekutuan 62526 Putralawa | 2               |                       |
|                                                      | Aras 1-4, Blok B3, Komple       | eks JPM, Pusat Pentadbiran Kerajaan                                       | n Persekutuan, 62526 Putrajaya                              |                 |                       |

Rajah 8 : Paparan Maklumat Aduan

#### 24. TANPA LOG MASUK

- a. Aduan Baru
  - Untuk membuat aduan baru, klik link "Aduan Baru ICT" seperti di Rajah 9.

```
🗺 Sistem Operasi Pejabat SPP (e-OPeS)
```

| Info Sistem                                                                                                    | Capaian Pantas                                        | S Log Masuk                                                                           | S            |
|----------------------------------------------------------------------------------------------------|-------------------------------------------------------|---------------------------------------------------------------------------------------|--------------|
| Sistem Operasi Pejabat SPP (e-OPeS) merupakan<br>sistem untuk kegunaan Pegawai SPP melaksanakan<br>beberapa uusan pentadhiran secara atas talian<br>Ketika ini<br>kemudaha<br>1. Ten ICT".<br>2. Tempanan Kenerkan Syaous<br>3. Direktori SPP; dan<br>4. Sistem Meja Bantuan ICT. | Meja Bantuan ICT<br>Aduan Baru ICT<br>Semak Aduan ICT | ID Pengguna : D Pengguna<br>Kata Laluan : Kata Laluan<br>Ø Log Masuk atau Lupa Ka     | ata Laluan   |
|                                                                                                    | Hakcipta © 2(<br>Penafian   Dasar Privasi             | )16 Suruhanjaya Perkhidmatan Pelajaran Pap<br>  Dasar Keselamatan   Manual Pengguna 😢 | aran Terbaik |

Rajah 9 : Aduan Baru Tanpa Log Masuk

 Taipkan nama email dan paparan Nama Pengadu, Bahagian dan Jawatan akan dipaparkan secara automatik. Jika nama email yang dimasukkan tidak wujud, rujuk kepada pentadbir sistem.

## 🗺 Sistem Operasi Pejabat SPP (e-OPeS)

| i Sebarang masalah, sila hubungi:-                                                           | 🕑 Halaman Utama 🥢 Aduan ICT                                                                                                    |
|----------------------------------------------------------------------------------------------|----------------------------------------------------------------------------------------------------|
| 2. Taipkan nama email.                                                                       | Email:<br>alamat e-mel tanpa '@spp.gov.my' * Contoh: siti.aminah                                                                                                    |
| <b>Pegawai Aset</b><br>Hashimah binti Khairuddin : 7459                                      | Nama Pengadu:<br>Bahagian:                                                                                                    |
| <ol> <li>Lengkapkan Catatan<br/>Pengadu kerana ia<br/>adalah medan wajib<br/>(*).</li> </ol> | Jawatan:<br>Catatan Pengadu:                                                                                                    |
| <ol> <li>Muatnaik dokumen<br/>sokongan sekiranya<br/>ada.</li> </ol>                         | Dokumen Sokongan Sekiranya Ada:       Browse       No file selected.         Browse       No file selected.       6.       Klik butang "Kembali"<br>untuk ke Halaman Utama. |
| L                                                                                            | 5. Klik butang "Hantar"<br>untuk menghantar<br>aduan.                                                                                                    |

#### Rajah 10 : Aduan Baru Tanpa Log Masuk

#### b. Semakan Aduan

• Untuk membuat semakan aduan, klik link "Semak Aduan ICT" seperti di Rajah 11.

# Sistem Operasi Pejabat SPP (e-OPeS)

## SELAMAT DATANG

| sistem untu<br>beberapa u | rasi Pejabat SPP (e-OPeS) merupakan<br>k kegunaan Pegawai SPP melaksanakan<br>rusan pentadbiran secara atas talian. |                | ID Pengguna : | D Pengguna  |
|---------------------------|----------------------------------------------------------------------------------------------------|----------------|---------------|-------------|
| <sup>kemu</sup> 2.        | Klik pada "Semak<br>Aduan ICT".                                                                                     | Aduan Baru ICT | Kata Laluan : | Kata Laluan |
| 4. Sisten                 | n Meja Bantuan ICT.                                                                                                 |                |               |             |
|                           |                                                                                                    |                |               |             |

Rajah 11 : Semakan Aduan ICT Tanpa Log Masuk

• Taipkan nama email dan klik butang "Semak" seperti di Rajah 12.

## Sistem Operasi Pejabat SPP (e-OPeS)

| •              | Sebarang masalah, sila hubungi:-                                                                                                | Halaman Utama / Senarai Aduan                                     |
|----------------|----------------------------------------------------------------------------------------------------|-------------------------------------------------------------------|
| Pe<br>Ma<br>Ma | <b>gawai Teknikal</b><br>ohd Izuddin bin Ibrahim : 7367<br>ohd Han bin Adam : 7453<br>ımad Nazri bin Mohd Razali : 7 <u>453</u> | Email Contoh: siti.aminah                                         |
| 1.             | Taipkan nama email.                                                                                                    | ran 10 • rekod Excel PDF                                          |
|                |                                                                                                    | # Tarikh Cipta 🗸 Kategori Aduan 💠 Jenis Aduan 💠 Status 💠 Tindakan |
| 3.             | Senarai aduan akan                                                                                                    | da rekod_dijumpai                                                 |
|                | dipaparkan<br>berdasarkan<br>kemasukkan nama                                                                                    | a rekod dijumpai<br>Tambah                                        |

Rajah 12 : Semakan Aduan ICT Tanpa Log Masuk